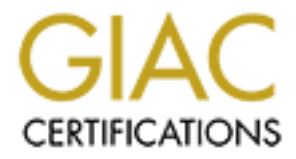

# **Global Information Assurance Certification Paper**

### Copyright SANS Institute Author Retains Full Rights

This paper is taken from the GIAC directory of certified professionals. Reposting is not permited without express written permission.

# Interested in learning more?

Check out the list of upcoming events offering "Advanced Incident Response, Threat Hunting, and Digital Forensics (Forensics at http://www.giac.org/registration/gcfa

#### GCFA PRACTICAL ASSIGNMENT V 1.4

#### JEFF McGURK

4/28/2004

#### Abstract

The following paper reflects a hands-on exercise in the world of digital forensics. It is divided into 3 parts:

- Analysis of an unknown binary
- Analysis of a suspect's system
- Discussion of the legal implications of incident response

Part 1 includes both static and dynamic analyses of the provided binary file. Static analysis involves determining the true identity of the program and what its intended functions are. Dynamic analysis includes running the program and recording what changes it affects on a system.

Part 2 is the analysis of a real system found "in the wild" and suspected to have been used for producing counterfeit checks and ID cards. The analysis involved recovering deleted information, determining likelihood of a system compromise and locating checks or IDs produced using the system.

Part 3 discusses some legal issues facing network managers who discover illegal activity on the part of their users. This included statutes regarding mandatory reporting and liability as contributing offenders.

Part 1 Unknown Binary Analysis

#### Case Summary

On 10/27/2003, investigator Smith of CCNOU Corp. contacted me regarding pending administrative action against an employee. A recent audit of CCNOU's router logs indicated that John Price had been illegally distributing copyrighted material using company resources. Mr. Smith, leading a team of investigators, searched Mr. Price's desk on 07/16/03 at approximately 1900hrs. Among the items seized were Mr. Price's business computer, an x86-based PC running Red Hat Linux 7.3, and (1) 3.5" floppy diskette found inserted in the PC's floppy drive. Mr. Smith searched the hard drive of the seized computer and found it to be completely wiped of information. He then imaged the floppy disk found at the scene and discovered an unknown binary among the disk's files. Mr. Smith has requested that I conduct a forensic exam of the disk to attempt to determine what the unknown binary *prog* really is and to discover any information relevant to the above outlined case. The equipment used for this analysis (relevant information only) is as follows:

Dell Precision 650 Workstation

Dual Intel Xeon 2.8GHz processors 2GB PC2100 DDR RAM Integrated Intel PRO/1000 NIC Integrated LSI Logic U320 SCSI Controller

- (1) Seagate ST336753LW hdd running Windows 2000
- (1) Seagate ST336753LW hdd running Red Hat 9
  - Vmware 4 for Linux running Red Hat 8 guest

#### **Binary Details**

Investigator Smith provided a gzip compressed dd image of the floppy seized from John Price's computer. I received the file, fl-160703-jp1.dd.gz electronically, in the file binary\_v1\_4.zip. Also included in the zip file was an MD5 hash of the gzip file, and an additional file Prog.md5, presumably a hash of the unidentified file *prog*.

Provided Hashes: Image MD5: 4b680767a2aed974cec5fbcbf84cc97a Prog MD5: 7b80d9aff486c6aa6aa3efa63cc56880

I first calculated an MD5 hash of the file binary\_v1\_4.zip, as shown in Figure 1, and then extracted the enclosed files issuing the command *unzip binary\_v1\_4.zip*. Next, I calculated the hash of fl-160703-jp1.dd.gz and received as output the hash listed above as "Image MD5" (Figure 2). It bears noting that although this seems to be provided as the hash for the raw floppy image it is in fact the hash of the compressed version of that file.

| ▼ root@ JMcGurk:/mnt/lab4/Jeff certification - Shell - Konsole<br>Session Edit View Bookmarks Settings Help                                         | - 0 > |
|----------------------------------------------------------------------------------------------------|-------|
|                                                                                                    |       |
| [root@JMcGurk Jeff certification]# md5sum binary_v1_4.zip<br>c786bb55fa5d8ec934ccd7c89bc00844 binary_v1_4.zip<br>[root@JMcGurk Jeff certification]# | •     |
|                                                                                                    | *     |

Figure 1: MD5 Hash, binary\_v1\_4.zip

| 쭏 root@ JMcGurk:/mnt/lab4/Jeff certification/floppy image - Shell - Konsole                                     | - 0 | ×   |
|----------------------------------------------------------------------------------------------------|-----|-----|
| Session Edit View Bookmarks Settings Help                                                                       |     |     |
| 5 A                                                                                                    |     |     |
| [root@JMcGurk floppy image]# md5sum fl-160703-jp1.dd.gz<br>4b680767a2aed974cec5fbcbf84cc97a fl-160703-jp1.dd.gz | 8   |     |
| [rootesmcourk rioppy image]#                                                                                    |     | že: |
|                                                                                                    | j,  |     |

Figure 2: MD5 Hash, fl-160703-jp1.dd.gz

| Yroot@JMcGurk:/mnt/lab4/Jeff certification/floppy image - Shell - Konsole         | - 12 | 0 | × |
|-----------------------------------------------------------------------------------|------|---|---|
| Session Edit View Bookmarks Settings Help                                         |      |   |   |
|                                                                                   |      |   |   |
| [root@JMcGurk floppy image]# md5sum fl-160703-jp1.dd                              |      |   | • |
| 20be7bc13a5cb8d77232659c52a3ba65 f1-160703-jp1.dd<br>[root@JMcGurk floppy image]# |      |   |   |
| ಸ್ ಮೆಲೆಡೆ ಸ್ಟೇವ್ ಮಾತ                                                              |      |   |   |
|                                                                                   |      | ł |   |
|                                                                                   |      | 1 | ¥ |

Figure 3: MD5 Hash, fl-160703-jp1.dd

My last step in preparation was to calculate an MD5 hash of the raw image file fl-160703-jp1.dd, which is shown in Figure 3. With that, I was ready to begin my analysis. I started by importing the raw image file into EnCase v4, and then reacquiring the image into the proprietary EnCase format. This allowed me to conduct further analysis later, after the Linux portion of my analysis was complete. EnCase calculated

an acquisition hash equal to that in Figure 3. This offers a level of redundancy, providing an exact duplicate backup copy of the evidence image.

I located the questioned binary *prog* within the EnCase image file and noted its properties. The discovered data was:

| Modified          | 07/16/2003 0105                    |
|-------------------|------------------------------------|
| Accessed          | 07/16/2003 0112                    |
| Changed           | 07/14/2003 0924                    |
| MD5 Hash          | 7b80d9aff486c6aa6aa3efa63cc56880   |
| Owner/Group       | 502/502                            |
| File Size (bytes) | 487,476 logical / 488,448 physical |

The EnCase data can be found in Figure 4.

| table<br>1:12:45AM<br>9:24:00AM<br>1:05:33AM<br>1:05:33AM<br>5:06aa6aa3efa63cc56880<br>Floppy Image\hda1\prog |
|----------------------------------------------------------------------------------------------------|
| 1:12:45AM<br>9:24:00AM<br>1:05:33AM<br>566aa6aa3efa63cc56880<br>Floppy Image\hda1\prog                        |
| 1:12:45AM<br>9:24:00AM<br>1:05:33AM<br>566aa6aa3efa63cc56880<br>Floppy Image\hda1\prog                        |
| 9:24:00AM<br>1:05:33AM<br>5c6aa6aa3efa63cc56880<br>Floppy Image\hda1\prog                                     |
| 1:05:33AM<br>1:05:33AM<br>Sc6aa6aa3efa63cc56880<br>Floppy Image\hda1\prog                                     |
| 1.05.55AW<br>Sc6aa6aa3efa63cc56880<br>Floppy Image\hda1\prog                                                  |
| oc6aa6aa3efa63cc56880<br>Floppy Image∖hda1\prog                                                               |
| Sc6aa6aa3efa63cc56880<br>Floppy Image∖hda1\prog                                                               |
| o<br>Sc6aa6aa3efa63cc56880<br>Floppy Image\hda1\prog                                                          |
| 5c6aa6aa3efa63cc56880<br>Floppy Image∖hda1\prog                                                               |
| a<br>Sc6aa6aa3efa63cc56880<br>Floppy Image∖hda1∖prog                                                          |
| oc6aa6aa3efa63cc56880<br>Floppy Image\hda1\prog                                                               |
| )<br>Sc6aa6aa3efa63cc56880<br>Floppy Image\hda1\prog                                                          |
| 6c6aa6aa3efa63cc56880<br>Floppy Image∖hda1\prog                                                               |
| 6c6aa6aa3efa63cc56880<br>Floppy Image\hda1\prog                                                               |
| -loppy Image\hda1\prog                                                                                        |
|                                                                                                    |
|                                                                                                    |
| ster Clusters                                                                                                 |
| 12                                                                                                    |
| 199                                                                                                    |
| 209                                                                                                    |
|                                                                                                    |
| ile                                                                                                    |
| onv-lies owned by User #502\<br>r 502                                                                         |
| 10000                                                                                                    |
|                                                                                                    |
|                                                                                                    |
|                                                                                                    |
|                                                                                                    |
| te                                                                                                    |
| 10                                                                                                    |
| 20                                                                                                    |
| .0                                                                                                    |
|                                                                                                    |
|                                                                                                    |

Figure 4: EnCase data for prog

Some noteworthy information is listed in the Permissions section shown in Figure 4. This file is listed as belonging to user 502, which corresponds to a Linux user name which would be stored in the /etc/passwd file. Linux begins numbering regular users at 500, reserving lower numbers for system accounts. While true that if John Price was

assigned user number 502 on his machine it would be quite convincing evidence, the fact is that anyone could have put that file there. Linux uses the same default user numbers for every installation, starting at 500 and progressing onward. A file can be placed onto a floppy using any machine, say a home system for example, and then the owner can be changed by root to be any user number – even one that doesn't exist. If the disk is then taken to a system on which that user number DOES exist, Linux will report that the file belongs to that user. Plus, since Figure 4 shows execute permissions for everyone there is no sure guarantee that user 502 was the one who executed it, if it is found to have been executed at all. These are important considerations to keep in the back of one's mind, although Ockham's Razor <http://www.merriam-webster.com/cgi-bin/dictionary?book=Dictionary&va=occam> suggests that user 502 be considered the owner of *prog* until it is shown otherwise.

#### Program Description

I next exported *prog* out of EnCase and returned to my virtual machine running Red Hat 8.0. I started by running the *file* command on *prog*, which performs various tests and provides information to help determine *prog*'s function. The results were:

#### prog: ELF 32-bit LSB executable, Intel 80386, version 1 (SYSV), for GNU/Linux 2.2.5, statically linked, stripped

The results verified that *prog* was indeed a Linux executable file. The most important information learned at this stage was that *prog* is a statically linked and stripped. Statically linked means that an executable contains any library routines needed for its execution, instead of relying on shared libraries on the host system. This allows for portability as the file contains everything needed to run on any compatible system. Stripped refers to debugging information used by programmers. The debug info can provide great insight into a programs function and is quite often removed when someone doesn't want the function discovered.

My next step was to run the *strings* command on the file, directing the output to a new file called prog.strings. The *strings* command simply searches any given file for human readable text and can be invaluable in locating help statements or other useful text within binaries. Some of the more unique strings found included:

#### (1) Keld Simonsen

- (2) 1.0.20 (07/15/03)
- (3) wipe the file from the raw device
- (4) use block-list knowledge to perform special operations on files

Each phrase was searched individually in Google, and #4 resulted in a hit at <http://lwn.net/2000/0420/announce.php3> for a program called *bmap*, version 1.0.17. This hit looked promising, as the description for *bmap* matched my search term verbatim. Armed with the new information, I ran a new Google search for "linux bmap." After a few listings for kernel related information, I struck upon something intriguing indeed, a page titled "Linux Data Hiding and Recovery." The author writes "The obscure tool bmap exists to jam data in slack space, take it out and also wipe the slack

space, if needed."<sup>1</sup> Clicking on the word "bmap" connected to an ftp site, <ftp.scyld.com/pub/forensic\_computing/bmap> which contained source code and RPM installers for the tool *bmap*, including version 1.0.20 (site no longer available, see Additional Information section.) Remembering my search term "1.0.20 (7/15/03)", I was confident I had discovered the true identity of the mysterious *prog* file.

I downloaded the source for *bmap* and, not being a heavy Linux programmer, I checked my local man pages of *gcc* for the word static. I did this by first issuing the command *man gcc* and then using */static* to search the man page. Approximately half-way down the resulting page was a section titled "Linker Options" with a "-static" option. Not knowing how to pass this -static option from the Makefile, I searched Google for "makefile static linker options." The 2<sup>nd</sup> search hit was a listserv archive message titled "Re: Static linking." The author writes that when using a pre-configured Makefile, simply "use 'LDFLAGS=-g -static"<sup>2</sup> to link statically. Checking the man pages for *gcc* once again, I learned that "-g" concerns debugging information. Based on the output of the *file* command, which reported *prog* as stripped, I ignored the "-g" option and added "-static" to the makefile's already existing line of

"LDFLAGS = -L\$(MFT\_LIB\_DIR) -Imft"

At this point I was ready to compile the *bmap* source code, and I issued the *make* command from within the source directory. Although *dvips* returned an error killing *make*, several binaries, *bclump*, *bmap*, *dev\_builder* and *slacker* were successfully created. Issuing the *file* command on *bmap* yielded:

bmap: ELF 32-bit LSB executable, Intel 80386, version 1 (SYSV), for GNU/Linux 2.2.5, statically linked, not stripped

The binary had been statically linked, but was still not stripped. The command *strip bmap* handled this, and now *file* reported:

bmap: ELF 32-bit LSB executable, Intel 80386, version 1 (SYSV), for GNU/Linux 2.2.5, statically linked, stripped

I had now hypothesized that the unknown binary *prog* was in fact the data hiding tool *bmap and* downloaded the *bmap* source code. I had also compiled a stripped, statically linked *bmap* binary. The indisputable proof of *prog*'s true identity would have been if the MD5 hash value of *bmap* matched the provided *prog* hash of

7b80d9aff486c6aa6aa3efa63cc56880. Unfortunately, although not surprisingly, the hashes did not match. This was most likely due to configuration differences between the suspect's system and my own. However, all was not lost. Hashes may offer incontrovertible proof, but they are not the only way to determine that *prog* and *bmap* are one in the same. Using *strings bmap > bmap.strings* I created a text file of all printable strings within the *bmap* executable. Comparing this file to the previously created prog.strings shows a correlation that is too great to be by chance. Here's what I

<sup>&</sup>lt;sup>1</sup> Chuvakin, Anton. "Linux Data Hiding and Recovery." 10 March, 2002.

<sup>&</sup>lt;a href="http://www.linuxsecurity.com/feature\_stories/data-hiding-forensics.html">http://www.linuxsecurity.com/feature\_stories/data-hiding-forensics.html</a> (27 Oct., 2003)

<sup>&</sup>lt;sup>2</sup> Mouw, Erik. "Re: Static Linking." 17 Dec., 1999.

<sup>&</sup>lt;mail.gnome.org/archives/gtk-app-devel-list/1999-December/msg00271.html> (27 Oct., 2003)

did:

sort prog.strings > prog.strings.sort sort bmap.strings > bmap.strings.sort comm -1 -2 prog.strings.sort bmap.strings.sort > common.strings

The 2 *sort* commands arranged all lines in each of the files into alphabetical order. Then the *comm* command compared each of the new sorted files, line by line. The "-1 -2" options told *comm* to disregard lines unique to file1 or file2, and only return those lines common to both files. The resulting file, common.strings, contained 4,100 lines! (See Figure 5.)

The command *wc -I* provides a line count of text files in Linux. It can be seen in Figure 5 that *prog* contained 4760 lines of readable text, and 4100 of them were exact matches with the executable *bmap*.

| 🖌 root@ JMcGurk:/mnt/lab4/Jeff certification - Shell - Konsole 💦 👝 🕻                             | • |
|--------------------------------------------------------------------------------------------------|---|
| Session Edit View Bookmarks Settings Help                                                        |   |
|                                                                                                  |   |
| <pre>[root@JMcGurk Jeff certification]# wc -1 prog.strings.sort<br/>4760 prog.strings.sort</pre> | - |
| <pre>[root@JMcGurk Jeff certification]# wc -1 bmap.strings.sort<br/>6489 bmap.strings.sort</pre> | 2 |
| <pre>[root@JMcGurk Jeff certification]# wc -1 common.strings 4100 common.strings</pre>           | - |
| [root@JMcGurk Jeff certification]#                                                               | - |

Figure 5: Common string count between prog and bmap

Some of the most significant matches were:

bmap\_get\_block\_count bmap\_get\_block\_size bmap\_get\_slack\_block bmap\_map\_block bmap\_raw\_close bmap\_raw\_open wipe the file from the raw device use block-list knowledge to perform special operations on files

As you can see from the above list, the word bmap appeared multiple times within the file *prog*. This supports the belief that *prog* and *bmap* are one in the same.

#### **Forensic Details**

Since analysis was being performed on a virtual machine, with networking disabled, contamination was not a concern. I was able to run various instances of prog and bmap and began by comparing the help statements by issuing the "--help" flag.

[root@JMcGurk bmap-1.0.20]# ./bmap --help bmap:1.0.20 (11/04/03) newt@scyld.com Usage: bmap [OPTION]... [<target-filename>] use block-list knowledge to perform special operations on files --doc VALUE where VALUE is one of: version display version and exit help display options and exit man generate man page and exit sgml generate SGML invocation info --mode VALUE where VALUE is one of: map list sector numbers carve extract a copy from the raw device slack display data in slack space putslack place data into slack wipeslack wipe slack checkslack test for slack (returns 0 if file has slack) slackbytes print number of slack bytes available wipe wipe the file from the raw device frag display fragmentation information for the file checkfrag test for fragmentation (returns 0 if file is fragmented) --outfile <filename> write output to ... --label useless bogus option --name useless bogus option --verbose be verbose --log-thresh <none | fatal | error | info | branch | progress | entryexit>

- logging threshold ...
- --target <filename> operate on ...

[root@JMcGurk binary]# ./prog --help prog:1.0.20 (07/15/03) newt Usage: prog [OPTION]... [<target-filename>] use block-list knowledge to perform special operations on files

--doc VALUE where VALUE is one of: version display version and exit help display options and exit man generate man page and exit sgml generate SGML invocation info --mode VALUE where VALUE is one of: m list sector numbers c extract a copy from the raw device s display data p place data w wipe chk test (returns 0 if exist) sb print number of bytes available wipe wipe the file from the raw device frag display fragmentation information for the file checkfrag test for fragmentation (returns 0 if file is fragmented)
--outfile <filename> write output to ...
--label useless bogus option
--name useless bogus option
--verbose be verbose
--log-thresh <none | fatal | error | info | branch | progress | entryexit>

logging threshold ...

--target <filename> operate on ...

Notice the striking similarities; they're almost identical, affirming again that these are in fact the same program. The most important descriptions listed for *prog*, as far as this investigation is concerned, were "place data", "wipe" and "wipe the file from the raw device." What this means is that *prog* can be used to insert data into file slack, wipe file slack, and wipe entire files from the system. Given the fact that the suspect's system was wiped of all files, there is a good chance that *prog* was used to do it. But, as the main intention of *bmap* is to deal with slack space, I decided to look there first. In the next section I will discuss what was found in slack space.

Continuing my work on the executable *prog,* I began a dynamic analysis to observe what actions the program takes when run. From the "Unix Forensics and Incident Response CD v1.9" provided by SANS Institute I ran *netstat* and *Isof* commands and routed the output to files netstat.before and Isof.before.

The *netstat* command lists the current network connections for a system along with the process ID and name of any process that owns the connection (such as an ftp server, etc.)

Running *lsof* provides a list of all currently open files along with what process is holding them open.

I also ran *ps* -*aux* from the host system (*ps* is not provided on the SANS CD) with an output file ps.before. *Ps* is a very common Linux/Unix command for listing active processes. I issued the -a flag to list all processes, -u to include user information, and –x to include processes not associated with a terminal.

I then ran *prog* with the -w (wipe) flag on a temporary file in /tmp. I used the wipe flag because it is possible that the suspect used *prog* to wipe the hard drive of his work computer and, if so, then *prog -w* was likely run on that system.

After running *prog*, I once again checked my system state by running *netstat*, *Isof*, and *ps*. I also ran *mac\_robber*, from the SANS CD, to gather modified, accessed, and changed times of all files on the system. I used *mactime*, once again from the CD provided by SANS Institute, to parse the *mac\_robber* data and send output to mactime.after. @Stake maintains both *mactime* and *mac\_robber* and they can be found at <htp://www.atstake.com/research/tools/forensic/>.

Next, I used the Linux *diff* command to compare netstat.before, lsof.before and ps.before with netstat.after, lsof.after and ps.after. The *diff* command compares to files,

line by line, for differences. If differences are found the table, as shown in Figure 6, indicates the line where the difference occurred and displays the line from each file for user comparison.

| 💙 root@ JM            | lcGur          | k:/mr                    | ıt/lab4       | 4/Jeff o              | ertificatio                                                                                                    | n/binary       | - Shell -                              | Konsole 🗕                                          | OX     |
|-----------------------|----------------|--------------------------|---------------|-----------------------|----------------------------------------------------------------------------------------------------|----------------|----------------------------------------|----------------------------------------------------|--------|
| Session E             | Edit V         | View                     | Book          | marks                 | Settings                                                                                                    | Help           |                                        |                                                    |        |
| ( 🔄 🗖                 | 1              |                          |               |                       |                                                                                                    |                |                                        |                                                    |        |
| [root@JMcGu           | rk bir         | nary]#                   | diff          | -s net                | stat.befor                                                                                                    | e netsta       | t.after                                |                                                    |        |
| Files netst           | at.bei         | fore a                   | nd ne<br>diff | tstat.a               | fter are inf. before l                                                                                                    | dentical       | S.                                     |                                                    |        |
| 1507,1521c1           | 507,15         | 521                      |               | 5 150                 | and the second second sec | Jor.arte       | N<br>11 - 1200                         |                                                    |        |
| < lsof                | 1148           | root                     | cwd           | DIR                   | 0,10                                                                                                    | 4096           | 10                                     | /mnt/lab4/Jeff certification/binary                |        |
| < lsof                | 1148           | root                     | txt           | REG                   | 8,2                                                                                                    | 349492         | 146130                                 | /<br>/mnt/cdrom/response kit/linux x86 static/lsof |        |
| < lsof                | 1148           | root                     | Ou            | CHR                   | 136,1                                                                                                    | gamazozza<br>g | 3                                      | /dev/pts/1                                         |        |
| < lsof                | 1148           | root                     | lw            | REG                   | 0,10                                                                                                    | 0              | 20                                     | /mnt/lab4/Jeff certification/binary/lsof.before    |        |
| < 1sof                | 1148           | root                     | 2u<br>3r      | DIR                   | 0,2                                                                                                    | 0              | 1                                      | /dev/pts/i<br>/proc                                |        |
| < lsof                | 1148           | root                     | 4r            | DIR                   | 0,2                                                                                                    | ō              | 75235336                               | /proc/1148/fd                                      |        |
| < lsof                | 1148           | root                     | 5w            | FIFO                  | 0,5                                                                                                    |                | 3222                                   | pipe                                               |        |
| < 1sof                | 1140           | root                     | cwd           | DIR                   | 0.10                                                                                                    | 4096           | 10                                     | /mnt/lab4/Jeff certification/binary                |        |
| < lsof                | 1149           | root                     | rtd           | DIR                   | 8,2                                                                                                    | 4096           | 2                                      |                                                    |        |
| < lsof                | 1149           | root                     | txt           | REG                   | 3,0                                                                                                    | 349492         | 146130                                 | /mnt/cdrom/response_kit/linux_x86_static/lsof      |        |
| < lsof                | 1149           | root                     | 41<br>7w      | FIFO                  | 0,5                                                                                                    |                | 3222                                   | pipe                                               |        |
|                       | 000000         | - 500 PAD<br>- 500 - 500 | 100           | ন কর্মের্জন<br>১৫০০জন | 11.55.859<br>20.55.070                                                                                                    |                | 10000000000000000000000000000000000000 |                                                    |        |
| > lsof                | 1178           | root                     | cwd           | DIR                   | 0,10                                                                                                    | 4096           | 10                                     | /mnt/lab4/Jeff certification/binary                |        |
| > 1sof                | 1178           | root                     | txt           | REG                   | 8,2                                                                                                    | 349492         | 146130                                 | /<br>/mnt/cdrom/response kit/linux x86 static/lsof |        |
| > lsof                | 1178           | root                     | Ou            | CHR                   | 136,1                                                                                                    |                | 3                                      | /dev/pts/1                                         |        |
| > lsof                | 1178           | root                     | lw            | REG                   | 0,10                                                                                                    | 0              | 99                                     | /mnt/lab4/Jeff certification/binary/lsof.after     |        |
| > 1sof                | 1178           | root                     | 2u<br>3r      | DIR                   | 130,1                                                                                                    | 0              | 3                                      | /dev/pts/1<br>/proc                                |        |
| > lsof                | 1178           | root                     | 4r            | DIR                   | 0,2                                                                                                    | ō              | 77201416                               | /proc/1178/fd                                      |        |
| > lsof                | 1178           | root                     | 5w            | FIFO                  | 0,5                                                                                                    |                | 6838                                   | pipe                                               |        |
| > 1sof                | 1178           | root                     | cwd           | DIR                   | 0,5                                                                                                    | 4096           | 6839                                   | pipe<br>/mnt/lah4/leff certification/hinary        |        |
| > lsof                | 1179           | root                     | rtd           | DIR                   | 8,2                                                                                                    | 4096           | 2                                      |                                                    |        |
| > lsof                | 1179           | root                     | txt           | REG                   | 3,0                                                                                                    | 349492         | 146130                                 | /mnt/cdrom/response_kit/linux_x86_static/lsof      |        |
| > 1sof                | 1179           | root                     | 4r<br>7w      | FIFO                  | 0,5                                                                                                    |                | 6838                                   | pipe                                               |        |
| [root@JMcGu           | rk bir         | nary]#                   | diff          | -s ps.                | before ps.                                                                                                    | after          | 0000                                   | P+P-                                               |        |
| 2c2                   |                | 9656<br>1800 B           |               |                       | 400.0                                                                                                    |                | 0.00 0                                 | ne Nodu                                            |        |
| < FOOT                | 1              | 1.1                      | 0.0           | 1344                  | 488 /                                                                                                    | 5              | 10:26 0                                | O6 Init                                            |        |
| > root<br>36c36       | 1              | 0.9                      | 0.0           | 1344                  | 488 ?                                                                                                    | S              | 10:26 0                                | :06 init                                           |        |
| < root                | 834            | 5.1                      | 1.3           | 26888 7               | 064 ?                                                                                                    | S              | 10:26 0                                | :25 /usr/X11R6/bin/X                               |        |
| > root<br>49c49       | 834            | 4.8                      | 1.3           | 26888 7               | 064 ?                                                                                                    | R              | 10:26 0                                | 31 /usr/X11R6/bin/X                                |        |
| < root                | 986            | 0.2                      | 2.8           | 26008 1               | 4568 ?                                                                                                    | S              | 10:26 0                                | :01 kdeinit: kicker                                |        |
| > root<br>52c52       | 986            | 0.1                      | 2.8           | 26008 1               | 4568 ?                                                                                                    | S              | 10:26 0                                | :01 kdeinit: kicker                                |        |
| < root                | 992            | 0.4                      | 2.4           | 21952 1               | 2592 ?                                                                                                    | S              | 10:26 0                                | :02 /usr/bin/python /                              |        |
| > root<br>55,58c55,58 | 992            | 0.3                      | 2.4           | 21952 1               | 2592 ?                                                                                                    | S              | 10:26 0                                | :02 /usr/bin/python /                              |        |
| < root                | 998            | 0.4                      | 0.5           | 4368 2                | 628 ?                                                                                                    | S              | 10:26 0                                | 02 /usr/bin/vmware-t                               |        |
| < root                | 1000           | 0.0                      | 2.5           | 5688 2<br>24616 1     | 2920 7                                                                                                    | S              | 10:26 0<br>10:27 0                     | O /usr/libexec/gcon                                |        |
| < root                | 1006           | 0.0                      | 0.2           | 4160 1                | .488 pts/1                                                                                                    | S              | 10:27 0                                | :00 /bin/bash                                      |        |
| > root                | 998            | 0.3                      | 0.5           | 4368 2                | 628 ?                                                                                                    | S              | 10:26 0                                | :02 /usr/bin/vmware-t                              |        |
| > root                | 1000           | 0.0                      | 0.4           | 5688 2                | 188 ?                                                                                                    | S              | 10:27 0                                | :00 /usr/libexec/gcon                              |        |
| > root                | 1004           | 0.3                      | 2.5           | 24616 3<br>4164 1     | 2920 ?<br>492 nts/1                                                                                                    | S              | 10:27 0<br>10:27 0                     | :02 kdeinit: konsole<br>:01 /bin/bash              | 100.00 |
| 60c60                 |                |                          |               | 1.01                  | Peo/1                                                                                                    |                |                                        | 100 100                                            | 10     |
| < root<br>            | 1159           | 0.0                      | 0.1           | 2752                  | 784 pts/1                                                                                                    | R              | 10:35 0                                | :00 ps -aux                                        |        |
| > root<br>[root@JMcGu | 1180<br>rk bii | 0.0<br>nary]#            | 0.1           | 2756                  | 788 pts/1                                                                                                    | R              | 10:37 0                                | :00 ps -aux                                        | *      |

Figure 6: *netstat*, *lsof* and *ps*, compared before and after running prog

Figure 6 shows that netstat.before and netstat.after are identical. This means that no new network sockets have been opened as a result of running *prog*.

The next command shown in Figure 6 compares *lsof* output before and after running *prog.* The only differences indicated by *diff* are for *lsof* itself. This was expected because the two instances of *lsof* had different process ID numbers. Other than *lsof*, no new process was holding files open that wasn't already doing so before *prog* was run. The final section of Figure 6 shows the differences between ps.before and ps.after. What I was looking for here was new processes that were not present before *prog* was executed. The majority of the differences listed deal with the same process. For example, difference number 1 is for process 1, the init process. The process was active both before and after *prog*, but the resource percentage had changed. Before *prog* the init process was using 1.1% of the CPU cycles, afterwards it was using 0.9%.

These are not the types of differences that concerned me; I was looking more for something similar to the last difference, indicated by the "60c60" header. This shows that the highest active process before *prog* was run was 1159, but then after *prog* was run the highest process was 1180. I needed to be sure that *prog* didn't spawn a rogue process that was waiting to do damage to the system. Luckily process 1180 was merely the *ps -aux* command that I issued, not anything to be concerned with.

| Mon Nov 17 2003 12:24:04 | 626188.a.   |    | -rwxr-xr-x | 0 | 0 | 207294 | /bin/bash                                            |
|--------------------------|-------------|----|------------|---|---|--------|------------------------------------------------------|
|                          | 116264 .a.  |    | -rwxr-xr-x | 0 | 0 | 207386 | /bin/grep                                            |
|                          | 4 .a.       |    | Irwxrwxrwx | 0 | 0 | 207296 | /bin/sh                                              |
|                          | 67725.a.    |    | -rw-rr     | 0 | 0 | 226693 | /etc/ld.so.cache                                     |
|                          | 280 .a.     |    | -rw-rr     | 0 | 0 | 227536 | /etc/mtab                                            |
|                          | 1750 .a.    |    | -rw-rr     | 0 | 0 | 223175 | /etc/nsswitch.conf                                   |
|                          | 1389 .a     | a. | -rw-rr     | 0 | 0 | 226943 | /etc/passwd                                          |
|                          | 1395734 .a. |    | -rwxr-xr-x | 0 | 0 | 318794 | /lib/i686/libc-2.2.93.so                             |
|                          | 14 .a.      |    | Irwxrwxrwx | 0 | 0 | 318795 | /lib/i686/libc.so.6                                  |
|                          | 87341 .a.   |    | -rwxr-xr-x | 0 | 0 | 175384 | /lib/ld-2.2.93.so                                    |
|                          | 12 .a.      |    | Irwxrwxrwx | 0 | 0 | 175385 | /lib/ld-linux.so.2                                   |
|                          | 11314 .a.   |    | -rwxr-xr-x | 0 | 0 | 175397 | /lib/libdl-2.2.93.so                                 |
|                          | 15 .a.      |    | Irwxrwxrwx | 0 | 0 | 175398 | /lib/libdl.so.2                                      |
|                          | 90444 .a.   |    | -rwxr-xr-x | 0 | 0 | 175401 | /lib/libnsl-2.2.93.so                                |
|                          | 16 .a.      |    | Irwxrwxrwx | 0 | 0 | 175402 | /lib/libnsl.so.1                                     |
|                          | 42657 .a.   |    | -rwxr-xr-x | 0 | 0 | 175417 | /lib/libnss files-2.2.93.so                          |
|                          | 22 .a.      |    | Irwxrwxrwx | 0 | 0 | 175419 | /lib/libnss_files.so.2                               |
|                          | 50024 .a.   |    | -rwxr-xr-x | 0 | 0 | 175425 | /lib/libnss_nisplus-2.2.93.so                        |
|                          | 24 .a.      |    | Irwxrwxrwx | 0 | 0 | 175426 | /lib/libnss_nisplus.so.2                             |
|                          | 19.a.       |    | Irwxrwxrwx | 0 | 0 | 175999 | /lib/libtermcap.so.2                                 |
|                          | 11696.a.    |    | -rwxr-xr-x | 0 | 0 | 175998 | /lib/libtermcap.so.2.0.8                             |
|                          | 64153 .a.   |    | -rwxr-xr-x | 0 | 0 | 207285 | /sbin/ifconfig                                       |
|                          | 20866 .a.   |    | -rw-rr     | 0 | 0 | 382673 | /usr/lib/gconv/gconv-modules.cache                   |
|                          | 1830272.a.  |    | -rw-rr     | 0 | 0 | 63811  | /usr/lib/locale/locale-archive                       |
|                          | 42657 .a.   |    | -rwxr-xr-x | 0 | 0 | 175417 | /var/spool/postfix/lib/libnss_files-2.2.93.so        |
|                          | 50024 .a.   |    | -rwxr-xr-x | 0 | 0 | 175425 | /var/spool/postfix/lib/libnss_nisplus-2.2.93.so      |
| Mon 11/17/2003 12:24:07  | 0 m         | a. | crw-rw-rw- | 0 | 0 | 65778  | /dev/ptmx                                            |
|                          | 0 m         | a. | crw        | 0 | 5 | 3      | /dev/pts/1                                           |
|                          | 0.a.        | I. | crww       | 0 | 0 | 70458  | /dev/tty7                                            |
| Mon 11/17/2003 12:24:10  | 15986688 m  | ac | -rwxr-xr-x | 0 | 0 | 61     | /mnt/lab4/.leff certification/binary/macrobber after |

Figure 7: Files affected by prog and bmap

It seemed, from the results of *netstat*, *lsof* and *ps*, that *prog* did not attempt to compromise the system with any sort of backdoor. To ensure that nothing differed from my own clean copy, I ran *bmap* -*wipe* on a second temporary file. I then ran *mac\_robber* and *mactime* once again, to gather file MAC times as changed by *bmap*. I compared my two mactime.after files for any unnecessary file access or modification on the part of *prog*. I first loaded each file into a spreadsheet, and then alphabetically sorted all files that occurred at exactly the same time. This made it easier to compare

between the two files. Both lists had precisely the same files, in exactly the same grouping. Figure 7 shows the files affected by *prog*. The list for *bmap* is not shown since it is nearly identical, with only the times being different between the two. Since the (somewhat) trusted *bmap* affected all of the same files that *prog* did, I felt confident that *prog* contained no malware.

Two interesting observations were made while experimenting with *prog/bmap*. The first deals with the modified and accessed times of files which *prog* is used to inject information into or read/wipe information out of. By its very design, *prog* acts not on files, but on disk blocks allocated to those files. This means that the file system is not invoked in the traditional way, and MAC times of any files used to contain hidden data will not be affected.

🖌 root@ JMcGurk:/mnt/lab4/Jeff certification/source/bmap-1.0.20 - Shell - Konsole - O X Session Edit View Bookmarks Settings Help [root@JMcGurk bmap-1.0.20]# ls -lu /tmp/tester ٠ 10 Apr 19 10:08 /tmp/tester -rw-r--r--1 root root [root@JMcGurk bmap-1.0.20]# date; echo hidden | ./bmap --putslack /tmp/tester Mon Apr 19 10:09:38 CDT 2004 stuffing block 427446 file size was: 10 slack size: 4086 block size: 4096 [root@JMcGurk bmap-1.0.20]# ls -lu /tmp/tester -rw-r--r-- 1 root 10 Apr 19 10:08 /tmp/tester root [root@JMcGurk bmap-1.0.20]# ./bmap --slack /tmp/tester getting from block 427446 file size was: 10 slack size: 4086 block size: 4096 hidden [root@JMcGurk bmap-1.0.20]# cat /tmp/tester allocated [root@JMcGurk bmap-1.0.20]# ls -lu /tmp/tester 1 root root 10 Apr 19 10:10 /tmp/tester -rw-r--r--[root@JMcGurk bmap-1.0.20]#

Figure 8: prog/bmap does not affect file access time

In the above illustration I began by creating a file called tester in the /tmp directory. The Is -Iu shows that the file was accessed at 1008 (-I gives a long list and -u tells Is to sort by access time.) Next you can see that at 1009 I used bmap to insert the word "hidden" into the slack space of /tmp/tester. Another Is -Iu indicates that the access time has not been updated by the action even though, as the following command shows, the word "hidden" was successfully injected. I then accessed the file using the *cat* command, which types out the file's contents to standard out, and the final Is -Iu shows that this now has updated the access time.

The second observation regarding prog/bmap is a little more involved than the first. While running tests on *prog* and *bmap* I ran *strace* while using the -wipeslack flag. The following is an excerpt of the results.

```
write(2, "stuffing block 427826\n", 22stuffing block 427826) = 22
write(2, "file size was: 15\n", 18file size was: 15) = 18
write(2, "slack size: 4081\n", 17slack size: 4081) = 17
write(2, "block size: 4096\n", 17block size: 4096)
                                     = 17
_llseek(4, 1752375311, [1752375311], SEEK_SET) = 0
write(2, "write error\n", 12write error)
                                = 12
_llseek(4, 1752375311, [1752375311], SEEK_SET) = 0
write(2, "write error\n", 12write error)
                                = 12
_llseek(4, 1752375311, [1752375311], SEEK_SET) = 0
write(2, "write error\n", 12write error)
                             = 12
close(3)
                    = 0
                    = 0
close(4)
                     = ?
exit_group(0)
```

Line 1 indicates which block the file slack is located in. The seek value in line 5 created some concern, because the block reported in line 1, 427826, multiplied by the block size of 4096 equals the exact 1752375311 bytes being indicated within the seek command. But the slack space doesn't start for another 15 bytes into the block (file size in line 2). This means that *prog/bmap* is seeking to the start of the block and not the start of slack. I thought, incorrectly as it turns out, that this indicated some bug in the functionality of *prog/bmap*. The write errors reported after each write attempt reinforced this suspicion. I tried the *prog* command again, this time with the -wipe flag to wipe an entire file. Figure 9 shows that this did not go as planned either.

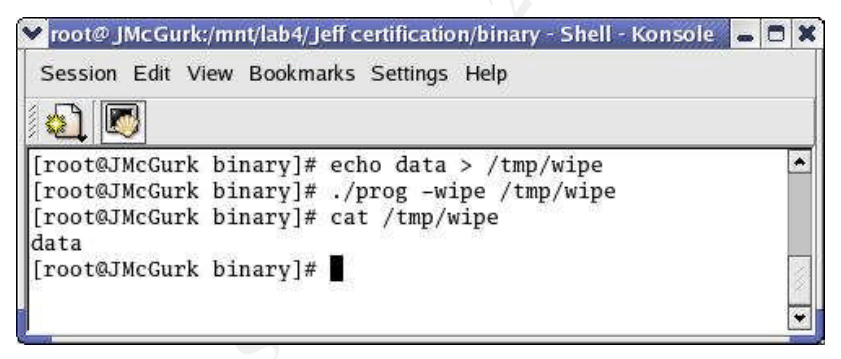

Figure 9: prog -wipe seems to have failed

The data from the file "/tmp/wipe" seemed to be fully in tact, not wiped at all! I thought for sure there must be a failure somewhere in the execution of the program. I wrote an email to Anton Chuvakin, whose writing cited above had first introduced me to *prog*'s intended uses, asking for any insight. Dr. Chuvakin's response was that "the tools is old (2000) and might not like the newest Linux (I assume that is what you have) file system

changes (at least that is what I think off the top of my head)...<sup>3</sup> This suggestion seemed to make sense immediately. I thought back to the system differences that were the most likely cause of the differing hashes for *prog* and my own *bmap*.

I decided to attempt to determine what operating system was used to compile the file *prog.* Consulting my *strings* output, I found the strings "GCC: (GNU) 2.96 20000731 (Red Hat Linux 7.3 2.96-112)" and "GCC: (GNU) 2.96 20000731 (Red Hat Linux 7.3 2.96-113)." I downloaded the ISO files for Red Hat 7.3 and created a new virtual machine running RH7.3. Checking *gcc* I found that the default version was 2.96-110. I updated *gcc* to 2.96-112 and compiled a new *bmap* executable. This one still provided the write errors for -wipeslack and did not appear to wipe the entire file.

My decision was that the issue would require more research than its relevance to the case would allow. I felt I had gathered enough information about *prog* and the errors would have to go unsolved. And then, somehow, I stumbled on the answer. I returned to the virtual machine running Red Hat 8.0 and I noticed that my test file "wipe" had been cleanly wiped after all. I was a bit puzzled at first, but further tests confirmed that *prog* and *bmap* had been functioning properly the whole time. The following *script* log shows that -wipeslack functioned as intended. The write errors that I observed were most likely being misreported, and were probably just an indication that *bmap* had reached the end of the block and could not proceed any further. The *dd* tool gives a similar error when it reaches the end of a device. I decided that like *dd* the *prog* error could be safely ignored. The -wipe function was a bit more interesting. It too worked 100% as intended, but when asked to *cat* the contents of the file, Linux was erroneously reporting that it had failed.

Script started on Fri Jan 16 13:06:51 2004 #]0;root@localhost:/mnt/lab4/Jeff certification/binary[root@localhost binary]# echo DATA > /tmp/wipe [root@localhost binary]# echo HIDDEN | ./prog -p /tmp/wipe stuffing block 449389 file size was: 5 slack size: 4091 block size: 4096 [root@localhost binary]# dd bs=4096 skip=449389 count=1 if=/dev/sda2 | xxd | head 1+0 records in 1+0 records out 0000000; 4441 5441 0a48 4944 4445 4e0a 0000 0000 DATA.HIDDEN.... [root@localhost binary]# ./prog -w /tmp/wipe stuffing block 449389 file size was: 5

<sup>&</sup>lt;sup>3</sup> Chuvakin, Anton. <anton@netForensics.com> Re: question regarding bmap. 01/13/2004. Email to Jeff McGurk

slack size: 4091 block size: 4096 write error write error write error [root@localhost binary]# dd bs=4096 skip=449389 count=1 if=/dev/sda2 | xxd | head 1+0 records in 1+0 records out 0000000: 4441 5441 0a00 0000 0000 0000 0000 0000 DATA..... [root@localhost binary]# ./prog -wipe /tmp/wipe [root@localhost binary]# dd bs=4096 skip=449389 count=1 if=/dev/sda2 | xxd | head 1+0 records in 1+0 records out 0000000: 0000 0000 0000 0000 0000 0000 0000 ..... [root@localhost binary]# cat /tmp/wipe DATA [root@localhost binary]# exit Script done on Fri Jan 16 13:10:44 2004

The above log shows how I placed the word "data" into the body of the file "wipe" and used *prog* to inject the word "hidden" into the slack space. I then used the -w, or -wipeslack flag to remove "hidden" from the slack space, and the use of *dd* piped through *xxd* shows that it worked. Next I used the -wipe flag to wipe the entire file and *dd | xxd* again shows success. The strange thing is that *cat*, after we've already seen the disk block is empty, still reports the word "data." There must be some type of cache that *cat* is pulling from, because "data" simply doesn't exist on the disk. I even tried the *sync* command to flush the disk buffers, but this didn't work either. A reboot is the only way I found to get an accurate reading that the file was indeed wiped.

What this means for this investigation is that John Price did not use *prog* to wipe his hard drive. *Prog* has the ability to wipe the contents of files, but a simple *ls* shows that the directory entry is left in tact. If Mr. Price's drive was completely void of information he probably ran a *dd if=/dev/zero* type command to overwrite the entire device. It is more likely that the reason Mr. Price used this tool was to hide data in the slack space of one or more files.

#### **Case Information**

With *prog* fully analyzed, and its purpose of slack space manipulation discovered, I moved on to exploring the floppy disk image for signs of its use. It is my opinion based on observing *prog* that for the CCNOU investigators to determine that it had been run on any particular system would be quite difficult. *Prog* can place and retrieve data to and from slack space without altering MAC times at all. Plus, *prog* is a finite, run-once application that does not stay resident after a user finishes a task, and it does not spawn any sub-processes that can be looked for after the fact. Therefore, the only way to get an idea of whether or not *prog* was run would be to check slack space of all files for signs of suspicious data. One could use *prog* (or *bmap*) itself in a script to accomplish this by dumping all slack to a new file and then manually checking for data of interest. Also, the bmap source includes a tool called *slacker* that manipulates the slack of an entire directory tree, which can be used to export all slack space. In analyzing the floppy seized by investigator Smith, I used EnCase to view slack in a similar fashion.

I returned to Windows/EnCase and viewed the complete file structure in one table. Including some metadata, this gave a list of 36 files. Using the EnCase hex view I went through each file alphabetically, observing the slack at the end of each file, looking for data that may have been hidden there by *prog*. The last file in the list, \Docs\Sound-HOWTO-html.tar.gz was the only file to contain any value other than 0x00 in slack space (Figure 10).

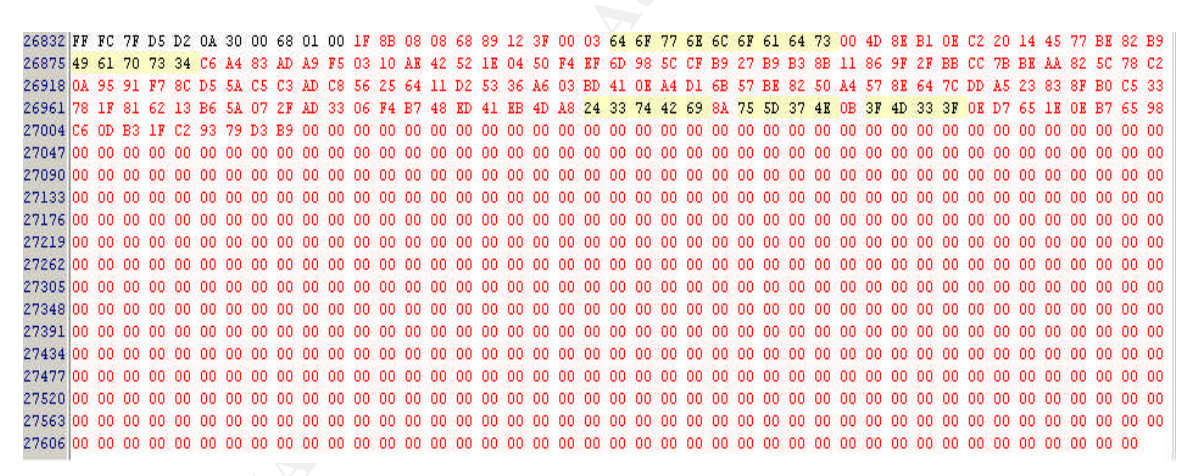

Figure 10: File slack, \Docs\Sound-HOWTO-html.tar.gz

I recognized the value 0x1F8B0808 as a header for gzip compression, and exported the data to a file for closer analysis. According to RFC1952

<http://www.faqs.org/rfcs/rfc1952.html>, the final 4 bytes of a gzipped data stream is the original uncompressed file size. The value 0xB9 at the end of the data stream could be the last byte of the file, but that would make the original size 3117644179. Barring some decompression bomb, this seems rather unlikely. Progressively moving outward, possible sizes are 12178297, 47571 and 185 bytes. Given that the amount of non-zero data present is 170 bytes, I decided to start with a value of 185. I exported the first 173 bytes of file slack, including 3 trailing 0x00 bytes and discarding the rest. I then ran the

file command on the resulting file and the response was:

method crc date time compressed uncompressed ratio uncompressed\_name defla d37993c2 Jul 14 05:43 173 185 21.6% downloads

This confirmed that the data was indeed gzip compressed, and reported that the original name was "downloads." The value 0x646F776E6C6F616473 in Figure 10 is the hex representation of the word "downloads," this is where *file* gets that information.

My next step was to uncompress and see exactly what "downloads" was. I issued *gzip -dN* and extracted "downloads" to the working directory. The command *ls -l* listed the following for "downloads":

-rwxr-xr-x 1 root root 185 Jul 14 2003 downloads

I saw that "downloads" is 185 bytes, as expected, and the date matched what *gzip* reported. Combining the two date fields, I determined that the file was last modified 07/14/2003 at 1043 GMT or 0543 Central Daylight Time.

Finally, a check of the CRC value showed that "downloads" had been correctly extracted to the same data that went into the hidden gzipped file. To check this, I used Theo Van Dinter's perl script, found at <a href="http://www.kluge.net/~felicity/ppt/cksum">http://www.kluge.net/~felicity/ppt/cksum</a> with the "-o 3" flag. The help statement for the script tells that -o "3 is CRC32r (reverse CRC32) displayed in hex." The output was simply:

D37993C2 185 downloads

I was finally ready to look into "downloads" and see what it was that someone felt they needed to hide. I issued the *cat downloads* command and received:

Ripped MP3s - latest releases:

www.fileshares.org/ www.convenience-city.net/main/pub/index.htm emmpeethrees.com/hidden/index.htm ripped.net/down/secret.htm

\*\*\*NOT FOR DISTRIBUTION\*\*\*

It seems that someone was hiding their list of illegal MP3 websites. This is definitely good circumstantial evidence against the suspect, but not concrete. The file *prog* has world execute permissions, so anyone can run it to hide data. The data hidden in the slack of Sound-HOWTO-html.tar.gz has no user data or permissions associated with it, because the file system has no knowledge of its existence. That means that determining who hid the data there is virtually impossible. Furthermore, the gzip standard, as defined in RFC1952, does not provide for storing user/permission settings, so there's no help in the data either.

However, all is not lost. Investigator Smith obviously had good evidence that John Price was involved in illegal activities. The websites listed above should help when combined

with other evidence, such as router logs. Also, Mr. Price's claim that the disk was not his to begin with can quickly be debunked.

Except for one temporary file ".~5456g.tmp" and the "lost+found" directory, all files contained within the floppy disk image belong to the previously mentioned user 502. It will be advised that investigator Smith obtain the user number assigned to Mr. Price, and with a little luck it will be 502.

If records of assigned user numbers are not available, there are also 2 Microsoft Word documents on the disk that appear to belong to John Price. "Letter.doc" is a MS Word letter template that does not appear to have been modified. But a look at the file properties told me everything I needed to know (see Figure 11). The 2<sup>nd</sup> file, "Mikemsg.doc", is also listed as belonging to John Price (Figure 11), but unlike "Letter.doc" this file has been edited to contain some useful information.

| Property                | Value              | Property                   | Value                   |   |
|-------------------------|--------------------|----------------------------|-------------------------|---|
| Pages                   | 1                  | Template                   | Normal                  |   |
| 🗋 Word Count            | 82                 | Pages                      | 1                       |   |
| 🗋 Character Count       | 473                | 🗋 Word Count               | 23                      |   |
| 🗋 Line Count            | 3                  | Character Count            | 132                     |   |
| 🗋 Paragraph Count       | 4                  | Line Count                 | 1                       |   |
| C) Scale                | No                 | Paragraph Count            | 1                       |   |
| 🗋 Links Dirty?          | 0                  | 🗋 Scale                    | No                      |   |
| Comments                |                    | 🗋 Links Dirty?             | 0                       |   |
|                         |                    | Comments                   |                         |   |
| Origin                  |                    | 0.45 (27.43)               |                         |   |
| Author                  | John Drice         | Origin                     |                         |   |
| Author Di Lact Saved Ru | John Price         | D'Author                   | John Dvice              |   |
| Bevision Number         | 1                  | Author<br>Di Loch Sound Ru | John Price              |   |
|                         | Microsoft Word 8 0 |                            | John Price              |   |
|                         | Merosolic Word 0.5 | Application Name           | 1<br>Microcoft Word 9-0 |   |
| Date Created            | 7/13/2003 9:19 PM  |                            | CCNOU                   |   |
| Date Last Saved         | 7/13/2003 9:20 PM  | D Date Created             | 7/13/2003 9-18 PM       |   |
|                         | ofference steering | Thate Last Saved           | 7/13/2003 9:21 PM       | - |
| C) Edit time            |                    |                            | 110/2000 0/21110        |   |

Figure 11: File properties of Letter.doc and Mikemsg.doc

The body of Mikemsg.doc is a short note:

Hey Mike,

I received the latest batch of files last night and I'm ready to rock-n-roll (ha-ha). I have some advance orders for the next run. Call me soon. JP The note is signed "JP," the MS Word metadata lists John Price as author, and the Linux user data has the file belonging to user 502. Combined with the websites listed in the hidden "downloads" file, this note suggests that Mr. Price was working with someone named Mike to distribute illegally copied music files, in MP3 format.

The disk also contains a file "nc-1.10-16.i386.rpm..rpm", and Linux HowTo's regarding DVD's, sound, MP3's and kernel tuning.

"Nc-1.10-16.i386.rpm..rpm" contains the program *nc* (netcat). Netcat is used for transferring data over a network (including the internet.) Any data can be sent with netcat over any port number, making it hard to detect its transfer. It is possible that Price used netcat in the alleged distribution of copyrighted material.

The Linux HowTo's are instructional documents on system configuration and fine tuning for a particular purpose. The documents found on the floppy image relate to multimedia subjects and tweaking the kernel for specific uses.

All of these files, when taken together, suggest that Price was interested in configuring Linux for multimedia and MP3 creation and also had the capability to send files to any other network-attached computer using any predetermined port number. This isn't condemning evidence, but certainly suggests that investigator Smith has the right suspect. Network logs should be checked for any large scale activity from Mr. Price's assigned IP address to any single or small group of destination IP's.

Beyond that, given Price's successful wipe of the hard drive before being confronted, the best bet is to overwhelm him with the circumstantial evidence collected. The floppy disk seized by investigator Smith certainly seems to confirm that John Price was involved in distributing copyrighted material, though it does not contain "the smoking gun." The file *prog* is an executable designed to hide data in the slack space of other files. It is known that *prog* was used to hide such data on at least one occasion. However, it is not known who used the program to hide the data since *prog* is executable by anyone. It is also not discernable from the floppy which system the program was run from when it was used. If IT can confirm that John Price's computer had been running Red Hat 7.3 then it could be assumed under the circumstances that *prog* was compiled on that system. And if Price was user 502 then that goes a long way to refuting his denial attempts. With the abundance of circumstantial evidence, Mr. Price may be persuaded to confess his actions and put the whole situation behind him.

#### Legal Implications

Again, given the lack of discernable footprints, determining after the fact whether *prog/bmap* had been run on a system would prove extremely difficult, but if it had the question then becomes, "Now what?" It does not appear from the results of my analysis that prog itself or its possession, use or attempted use violates any laws of this country or state. In fact, I can envision a very effective use of *bmap* in the world of forensics for retrieving information from the slack space of files. Much like the various tools and methods employed by police in their duties, e.g. handguns, it is the ultimate use of

bmap that determines the legality. In the case of Mr. Price the suspected use was to facilitate the infringing of multiple copyrights, an issue that will be discussed in part 3 of this paper.

Although not illegal, the use or suspected use of *bmap* may violate an acceptable use policy (AUP) governing an organization's computer resources. This depends greatly on exactly how the policy is written but some points to consider are:

#### 1. Unauthorized code.

It is a good idea to state in any AUP that users are allowed to run only software that has been approved for business purposes. It should also not be assumed, but explicitly stated that applications and code that are not on the list are not to be run under any circumstances. CCNOU should review its AUP for such a clause, and verify that John Price signed it.

#### 2. Business use only

The AUP should stipulate that use of computing resources is authorized for legitimate purposes only, and all other uses are expressly prohibited. The use of prog will most likely not qualify as legitimate business use, and its use to distribute copyrighted material will certainly not qualify.

#### 3. Tampering/Destruction of Data

Another clause to be included in any AUP regards the intentional destruction of data or tampering with any IT resources. This is an obvious act to prohibit, but again it should not be assumed. Specific penalties should be laid out and a list of example violations may be included, with the standard "but not limited to" clause.

#### Interview Questions

# 1. I want to thank you for your patience and cooperation through this whole thing, management is really riding my ass to get this thing cleared up. I think they're concerned about the RIAA suing them or something. It all seems a little excessive to me, but I've got my job to do. Is there anything you want to tell me before we get started?

Setting the suspect's mind at ease right up front may cause him to let his guard down as the interview progresses. He needs to know that the interviewer is on his side, and that management is to blame. Letting him know that the interviewer doesn't want the situation to drag out any longer than he does will set the tone for the remainder of the questioning, "Just a few quick points to clear up and we're out of here." Humans are inherently bad keepers of secrets. Perhaps Mr. Price will be compelled to share everything and further questions will be unnecessary.

# 2. Ok then, just a few quick questions. First, we know that the disk found in your computer belongs to you. It has your name all over it. And we found your letter to Mike. What can you tell me about him?

This first point must be delivered with unwavering confidence. The interviewer *knows* that the disk is his, this isn't a question. He's just mentioning it as an aside. By building a foundation of facts the interviewer is making the suspect think that everything he says is known fact. Mr. Price is given some leeway in answering this question, but his reaction must be monitored closely. This is where he decides to be honest or continue denying everything. Mike's involvement is irrelevant, because it doesn't excused Price for his actions. But Price may see this as his ticket out and blame the whole thing on Mike. The interviewer should carefully monitor the suspect's demeanor and body language, looking for signs of lying. If the suspect's answer doesn't provide any help, a follow up may lead him where we want him to go.

# 3. Well it seems to me that Mike was really the one breaking the law. You were just a small time accomplice. Maybe you made a few bucks; I don't see any harm there.

Again the interviewer appears to be sympathetic, to relate to the suspect's situation. But the real opportunity here is another test of human nature. Some egos just can't stand to be called "small time" and they refuse to let someone else take the credit for their work. Mr. Price may insist on refuting the claim that Mike was in charge and admit to being the brains of the operation. Or, he may go along and claim to be an unfairly persecuted patsy, forced to take the fall for Mike. Either way he will need to admit to actions that violate acceptable use of CCNOU computers.

### 4. That *prog* was a cool little program, I had fun playing with that. I assume you downloaded that from scyld.com?

Nothing too intimidating here, the interviewer just wants to keep the suspect talking openly. Do not give him time to stop and think. Make him react on his toes, not with some rehearsed speech. Hopefully the suspect feels comfortable enough at this point to answer honestly to questions that seem non-threatening. This sets him up for the next question.

### 5. It was pretty cool how you were able to hide those websites in the slack space of the SOUND-HowTo.

Once more the interviewer is on the suspect's side, playing to his ego. The undisputed fact approach along with the friendly tone set by the interviewer should at this point avoid the "I don't know what you're talking about" response. With luck Mr. Price will admit to hiding the data and the interviewer can use it for one last set-up.

# 6. Unfortunately it gave us some strings with which to search your hard drive. I don't know how familiar you are with computer forensics, but information is very difficult to get rid of. We were able to recover the "downloads" file with your websites from the swap partition.

Here the interviewer takes some liberties, since this isn't a criminal investigation, to throw off the suspect. The hope is that the suspect will reveal what method was used to wipe the system and indeed that he was responsible at all.

#### **Additional Information**

The article by Dr. Anton Chuvakin regarding bmap and data hiding under Linux can be found at <a href="http://www.linuxsecurity.com/feature\_stories/data-hiding-forensics.html">http://www.linuxsecurity.com/feature\_stories/data-hiding-forensics.html</a>.

Source and binaries for bmap were issued by Scyld Computing and had been posted at <ftp://ftp.scyld.com/pub/forensic\_computing/bmap> but they have since been taken down. Source is posted at <http://www.madchat.org/crypto/stegano/unix/covert> however reliability cannot be guaranteed and caution should be used.

If interested, the official gzip specification can be found in RFC 1952 at <a href="http://www.faqs.org/rfcs/rfc1952.html">http://www.faqs.org/rfcs/rfc1952.html</a>.

Part 2 Analysis of an Unknown System

#### Synopsis of Case Facts

On 3/5/2003 the Crime Lab received the source media referenced below for forensic evaluation, per the request of Detective David Thome. Based on evidence recovered from a stolen motor vehicle, Detective Thome is conducting an investigation regarding 2nd Degree Forgery and requested that a search be done on the storage media for information relating to this investigation, i.e. finding evidence of manufactured checks and IDs, and of checks executed. As described by Detective Thome, the details of the case are as follows:

[Mr. X] attempted to pass a manufactured and forged check at Cash 'N Go on January 4, 2003 in the amount of \$460.70 on the account of [Company A] through Pinnacle Bank. [Ms. Y] later passed a check on that same date for the same amount, same account, same bank. X and Y were later arrested in Marshall, IL for possession of a stolen vehicle, forgery and other charges. A subsequent search of the vehicle produces forged instruments, false Nebraska IDs manufactured checks on various accounts with some executed and some practiced on. Included in these items seized was equipment used to manufacture checks and false IDs.

#### Equipment Used

Imaging-

Digital Intelligence F.R.E.D. Intel P-III 937MHz processor 512MB PC133 SDRAM 3COM 3C996B-T PCI Gigabit NIC Adaptec 29160 Ultra160 PCI SCSI Adapter GSI Fastbloc® hardware write blocker Maxtor 34098H4 40GB Ultra ATA/100 hard drive

Storage-

Snap Server 4400 network attached storage appliance

Analysis-

Dell Precision 650 Workstation Dual Intel Xeon 2.8GHz processors 2GB PC2100 DDR RAM Integrated Intel PRO/1000 NIC Integrated LSI Logic U320 SCSI Controller (1) Seagate ST336753LW hdd running Windows 2000 (1) Seagate ST336753LW hdd running Red Hat 9

#### Source Media

The evidence listed below is the computer and electronic media evidence submitted in this case.

| Lab Case #: 20                                                       | 03C-0616                                  | Agency Case #: P030074                      |  |  |  |
|----------------------------------------------------------------------|-------------------------------------------|---------------------------------------------|--|--|--|
| Item #: 1                                                            |                                           | Town of Incident: Hastings                  |  |  |  |
| Description as                                                       | Hewlett Pac                               | ckard Pavilion 503N computer S/N MX240B0371 |  |  |  |
| Submitted:                                                           |                                           |                                             |  |  |  |
| Was seal found intact? Xes No                                        |                                           |                                             |  |  |  |
| Actual Submission Contents: 🛛 same as above (if not, describe below) |                                           |                                             |  |  |  |
| 40GB Weste                                                           | 40GB Western Digital hdd S/N WMAAT8664598 |                                             |  |  |  |

I first removed the evidence from the lab evidence storage area. The computer was stored in a cardboard box, which was sealed with a combination of evidence tape and clear tape. I opened the box and removed the enclosed computer. The box also included a keyboard, mouse, a USB cable attached to the computer and a power strip to which the computer, a (presumed) monitor power cable and an HP printer power adapter were all connected.

I removed all cables from the computer and removed the outer chassis case. Using a permanent marker, I labeled the inside chassis with my initials, the date and time, lab case number, lab submittal number and item number. This provides for two things, the first being accountability. If someone should open the computer's case in the future they will see that I have accessed it before them. If an issue should arise such as tampering or vandalism there is a record directly on the machine as to who was responsible for ensuring its integrity. The second thing this helps is future identification of the computer. Lawyers like to make use of "props" and hold evidence in front of a jury while they are talking about it. If asked "Is this the computer you processed on x/y/z date?" I have really no way to know, given the sheer volume of evidence I process in a year. Labeling and initialing the computer was indeed handled and processed by me.

I then disconnected the power and data cables from the single hard drive and labeled each connector with my initials and the hard drive number (1). I removed the hard drive from the computer and labeled it with my initials, the date and time, lab case number, lab submittal number, evidence item number and hard drive number. This again allows for accountability and identification during future court proceedings.

I took the hard drive to my imaging machine and attached it using a Fastbloc hardware write blocking device by Guidance Software, Inc. The Fastbloc allows an examiner to attach an EIDE hard drive to a Windows system without fear of altering the evidence in any way. It does this by use of an internal bridge which accepts all system calls to the attached drive. The device then sends back the appropriate success message to the system, without actually passing any data to the hard drive. The only calls allowed to access the drive are read calls. In this way the Fastbloc acts as a data "flap," allowing information to move in only one direction.

I booted the imaging machine to Windows and loaded EnCase Forensic Edition v4. Using the standard Imaging Worksheet, form NSPCCU-3, I recorded the drive information (see below). I checked the manufacturer's website for drive specifications (Figure 12) and compared those against the values EnCase reported (Figure 13). The manufacturer's specs were attached to the Imaging Worksheet and placed in the file.

| Physical Specifications         |                   |  |
|---------------------------------|-------------------|--|
| Formatted Capacity <sup>1</sup> | 40,020 MB         |  |
| Interface                       | 40-pin EIDE       |  |
| Actuator Type                   | Rotary Voice Coil |  |
| Number of Disks                 | 1                 |  |
| Data Surfaces                   | 2                 |  |
| Number of Heads                 | 2                 |  |
| Bytes Per Sector                | 512               |  |
| User Sectors Per Drive          | 78,165,360        |  |
| Servo Type                      | Embedded          |  |
| Recording Method EPR4           | Rate 16/17 PRML   |  |
| ECC                             | Reed Solomon      |  |
| Head Park <sup>2</sup>          | Automatic         |  |

Figure 12: Manufacturer's drive specs

 Total Size:
 40,020,664,320 bytes (37.3GB)

 Total Sectors:
 78,165,360

Figure 13: EnCase drive information

#### IMAGING WORKSHEET

Lab Case #: 2003C-0616 Submittal #: 1 Item #: 1 Examiner: McGurk

#### Computer Information:

| Make:           | Model: Pavilion | Serial #: MX240B0371 | Case Style: Tower |
|-----------------|-----------------|----------------------|-------------------|
| Hewlett Packard | 500 #P9849A     |                      |                   |
| BIOS Make:      | BIOS Version:   | BIOS Serial #:       | BIOS Password:    |
| Phoenix         | 4.06            | N/A                  | Disabled          |
| Actual Date:    | CMOS Date:      | Actual Time:         | CMOS Time:        |
| 06/30/03        | 06/30/03        | 1634                 | 1532              |
| Boot Sequence:  |                 |                      |                   |
| FDD/HDD/CD/NE   | Т               |                      |                   |
|                 |                 |                      |                   |

#### Hard Drive Information:

| Hdd #: 1        | Make: We | stern Digital | Model:WD400EB | Serial #: WMAAT8664598  |
|-----------------|----------|---------------|---------------|-------------------------|
| IDE Channel:    | Primary, | Cable Select  |               |                         |
| Mfr's C / H / S | : N/A    | Mfr's LBA:    | 78165360      | Mfr's Capacity: 40.0 GB |

#### Encase Information:

|           | Pł       | nysical     |                   |             | Logic  | cal     |         |
|-----------|----------|-------------|-------------------|-------------|--------|---------|---------|
| Access:   | Fastbloc | Sectors: 78 | Sectors: 78165360 |             |        |         |         |
| Size: 37. | .3 GB    | C/H/S: N/A  |                   |             |        |         |         |
| Code      | Туре     | Sectors     | Size              | LP Label    | System | Free    | Size    |
| 0B        | FAT32    | 10538640    | 5.0 GB            | N/A         | FAT32  | 1.2 GB  | 5.0 GB  |
| 7         | NTFS     | 67601520    | 32.2 GB           | HP_PAVILION | NTFS   | 20.8 GB | 32.2 GB |

#### Forensic Programs Used:

| Name   |    | DOS | WIN  | Name |  |
|--------|----|-----|------|------|--|
| Encase | ٧. | N/A | 4.13 | V.   |  |

#### Acquire Information:

Dest. : Lab1 Number of Image Files Created: 12 Total Elapsed Time: 2:29:00

With drive specs verified, I began imaging the drive to NAS server "Lab1." Lab1 is a 780GB volume using a raid 0 array comprised of six 180GB EIDE drives. The volume is available via an SMB share which is mapped to drive X:\ on the forensic machine. I created a new folder on X:\ to hold this case, using the case number and suspects' names, and then created a subfolder to contain the image files.

I then created a new case in EnCase called "Acquire" and entered the requested information (Figure 14).

| Name<br>Acquire<br>Examiner Name<br>Jeff McGurk    |   |
|----------------------------------------------------|---|
| Acquire<br>Examiner Name<br>Jeff McGurk            |   |
| Examiner Name<br>Jeff McGurk                       |   |
| Jeff McGurk                                        |   |
|                                                    | 4 |
| Default Export Folder                              |   |
| C:\Program Files\EnCase4                           |   |
| Temporary Folder                                   |   |
| C:\Documents and Settings\icac\Local Settings\Temp |   |

Figure 14: Create a new case in EnCase

The next step was to add the physical device to the newly created case before imaging it. Previous versions of EnCase allowed the examiner to simply specify a device to be imaged and proceed, however version 4 implements the extra steps of creating a new case and adding the device before imaging.

I clicked "Add Device" and in the resulting window chose "Local Drives" (Figure 15). Upon clicking "Next" the "Add Device" window closed and the "Choose Devices" window opened. I chose the evidence drive from the list and followed the prompts to finish.

| EnCase Forensic Edition     |         |                   |                                          |                     |          |            |
|-----------------------------|---------|-------------------|------------------------------------------|---------------------|----------|------------|
| Eile Edit. View Tools Help  |         |                   |                                          |                     |          |            |
| 🖹 New 🚔 Open 🔚 Save 🍶 Print | t 🍇 Add | I Device 🍳 Search | n 💽 P                                    | Refresh             |          |            |
| × 🔄 Cases 💟 Bookmarks       |         |                   | Table                                    | 👬 Gallery 🔝 Timelir | ne 🗍 Rej | port       |
| 🗄 D 🔲 👷 Cases               |         | ×                 | 1                                        | n                   | Name     | ,          |
| Acquire                     |         |                   | A 10                                     | loquire             |          |            |
|                             |         |                   |                                          |                     |          |            |
|                             |         | 1                 |                                          |                     |          |            |
| Add Device                  |         |                   |                                          |                     |          |            |
| <b>F</b> • •                |         |                   |                                          |                     |          |            |
| 1bessions                   |         |                   |                                          |                     |          |            |
| 🗄 🕞 😿 🥺 Devices             |         | Name              | 9                                        | 1                   |          | Comme      |
|                             |         | 1 Second Drives   | s                                        |                     |          |            |
| Evidence Files              |         | 2 📓 Palm Pilot    |                                          |                     |          |            |
| C:\Program Fil              |         | 3 🔀 Parallel Por  | t                                        |                     |          |            |
| Choose Devices              |         |                   |                                          |                     |          |            |
|                             |         |                   |                                          |                     |          |            |
| Devices                     | *       | Name              |                                          | Label               | Access   | Sectors    |
|                             |         | A                 |                                          | i. i                | Windows  | 0          |
|                             | 2       | Se C              | 1000                                     | NTFS                | Windows  | 71,119,691 |
|                             | 3       | Ω o               | le le le le le le le le le le le le le l | SEAGATE ST336753LW  | ASPI     | 71,132,959 |
|                             | ₩ 4     | Q 1               |                                          | SEAGATE ST336753LW  | ASPI     | 71,132,959 |
|                             |         |                   |                                          |                     |          |            |

Figure 15: Add new device to case

With the evidence added to EnCase I was now ready to create my image file. Upon highlighting the evidence drive a new "Acquire" button appeared on the menu bar (Figure 16). I clicked "Acquire" and an "After Acquisition" window appeared.

| EnCase Forensic Edition                    |                            |
|--------------------------------------------|----------------------------|
| File Edit View Tools Help                  |                            |
| 🎦 New 🚔 Open 🔛 Save 🖕 Print 🍫 Add Device 📿 | Search 🔝 Refresh 🕂 Acquire |
| × 🔄 Cases 🗊 Bookmarks                      | Table 🔛 Gallery 🛄 Timeline |

Figure 16: EnCase "Acquire" button

I chose "Replace source device" and clicked next, bringing up the "Options" window. I entered my case information (Figure 17) and clicked "Finish" to begin imaging.

| Sample Drive                                                     | 1                                                               |                                                                                     |
|------------------------------------------------------------------|-----------------------------------------------------------------|-------------------------------------------------------------------------------------|
| Votes                                                            |                                                                 |                                                                                     |
| EnCase Acquire demon                                             | stration                                                        |                                                                                     |
| Start Sector<br>0 <u>-</u><br>Password<br>File Segment Size (MB) | Stop Sector<br>71132958<br>Confirm Password<br>Generate image H | Compression<br>C None<br>Good (Slower, Smaller)<br>Best (Slowest, Smallest)<br>Nash |
| 640 🛨<br>Dutput Path<br>Z:\Case Files\Demoi(En                   | Case Image Files\Sample D                                       | rive.E01                                                                            |
|                                                                  |                                                                 |                                                                                     |

Figure 17: "Options" window for entering image description and settings

While the drive was imaging, I powered on the suspect machine to check the BIOS settings and recorded the settings on the Imaging Worksheet (above). The most commonly used information contained in the BIOS is the date and time of the system. This needs to be compared to the actual date and time to help determine the accuracy of the times stored on the hard drive. While matching date/time information does not guarantee accurate times it is advised to approach all times as suspect if the current system time does not match the current "real world" time. The BIOS time was found to be 62 minutes off. This is discussed below in the Timeline section.

The imaging finished successfully in 2 hours, 29 minutes. I then disconnected the drive from my machine and returned it to the suspects' computer. The computer was then resealed with tape covering the drive bays, chassis access points and power connector. I returned the computer to the cardboard box and sealed the box with tape. I then returned the box to the lab evidence storage area.

#### Analysis

The previously created image files sat on the NAS server until 01/07/2004, when this case came up in the rotation. I loaded the image files into EnCase v4.16a and allowed EnCase to verify the file integrity. EnCase does this by calculating a new MD5 hash on

the present data and checking it against a value calculated at the time of imaging (Figure 18). Since these hash values match it is computationally infeasible that even one bit has changed since the day the imaging took place.

| Examiner Hamer    | den MoGuri                                     |
|-------------------|------------------------------------------------|
| Actual Date       | 00/30/2003 17:27 10                            |
| Target Date       | (05(3))(2)(013)(7,27)(1)                       |
| Total Size        | 40.020.684,320 bytes (37.368)                  |
| Total Sectors     | 76 005,360                                     |
| File Integraty    | Completely Ventiod, O Encis                    |
| White Blocker     | FastFlow                                       |
| EcCape Version    | 4.13                                           |
| System Varsion    | Windows XP                                     |
| Acquisition Haspi | 0.12/16/50/4/542/2017/23/6/11/把4/01/Li40(10/6) |
| Venfv Hash        | 00109504842320F1390.00E4010080.ec.as           |
| Liotes            | 40GE Western Digital boll Sh/MMAAT8664590      |

Figure 18: EnCase information with verified hash value

After the evidence had verified as good, I checked the "system" and "software" registry hives for system information. There were no network shares listed in the "Services/lanmanserver/Shares" registry key. Also, curiously, the "Registered User" and "Registered Organization" are blank. I began running the EnCase function for checking file signatures and calculating hash values on individual files. The signature checker compares each file's extension to a list of known extensions, and verifies that the file header matches for each given extension. The hash function calculates an MD5 hash value for each file on the drive. This allows comparison against a list of known files such as Windows .cab files, .dll files, etc and any such known files can be ignored as irrelevant to the case at hand. This is because every install of Windows XP is going to have a certain number of files in common with every other installation of the same version. These files will have the same hash value on every single machine, and any file that matches that hash value can be said with mathematical certainty to contain exactly the same data. The National Institute of Standards and Technology maintains databases of such files at <a href="http://www.nsrl.nist.gov">http://www.nsrl.nist.gov</a>> for the purpose of separating these known files from the unknown.

After the hashing and signature checking was complete, I restored the drive to a clean lab drive and scanned for viruses using McAfee VirusScan with DAT 4312. No viruses or trojans were found on the drive. I also manually checked the \SOFTWARE\Microsoft\Windows\CurrentVersion\Run registry key for programs loaded at system startup. I performed an internet search for each program and my results are listed in Appendix A.

All programs listed to run at startup are commonly found applications, not known to contain malware. McAfee also found no signs of malware on the system's hard drive. It is therefore believed that the suspect system has not been compromised and should be checked only for evidence of the suspected forgery offenses.

I next ran an EnCase EnScript that I prepared to search for printer spool files. "EnScript is a powerful macro-programming language and API developed by Shawn McCreight that is designed to work within the EnCase® environment. Hundreds of existing EnScript programs perform such tasks as finding and extracting all image files, instant message chat logs, or spreadsheet files within unallocated clusters."<sup>4</sup> This particular script uses EMF-type headers known to be used in Microsoft Windows printer spooling to check for potentially printed information stored on the hard drive. The information is then checked manually to see if any viewable data exists. The current EnCase "Graphics File Finder" EnScript covers these printer spool files, but at the time of my exam this was not the case and I needed to craft my own (see appendix B.) No data was able to be viewed using this technique. This is common because printer spools are temporary files, which are deleted and overwritten quite quickly.

My next step was to check for images visible in the EnCase gallery. The EnCase gallery provides a quick access method to view all of the recognized graphic files in allocated space (Figure 19). I browsed the gallery view and bookmarked several files relating to false IDs.

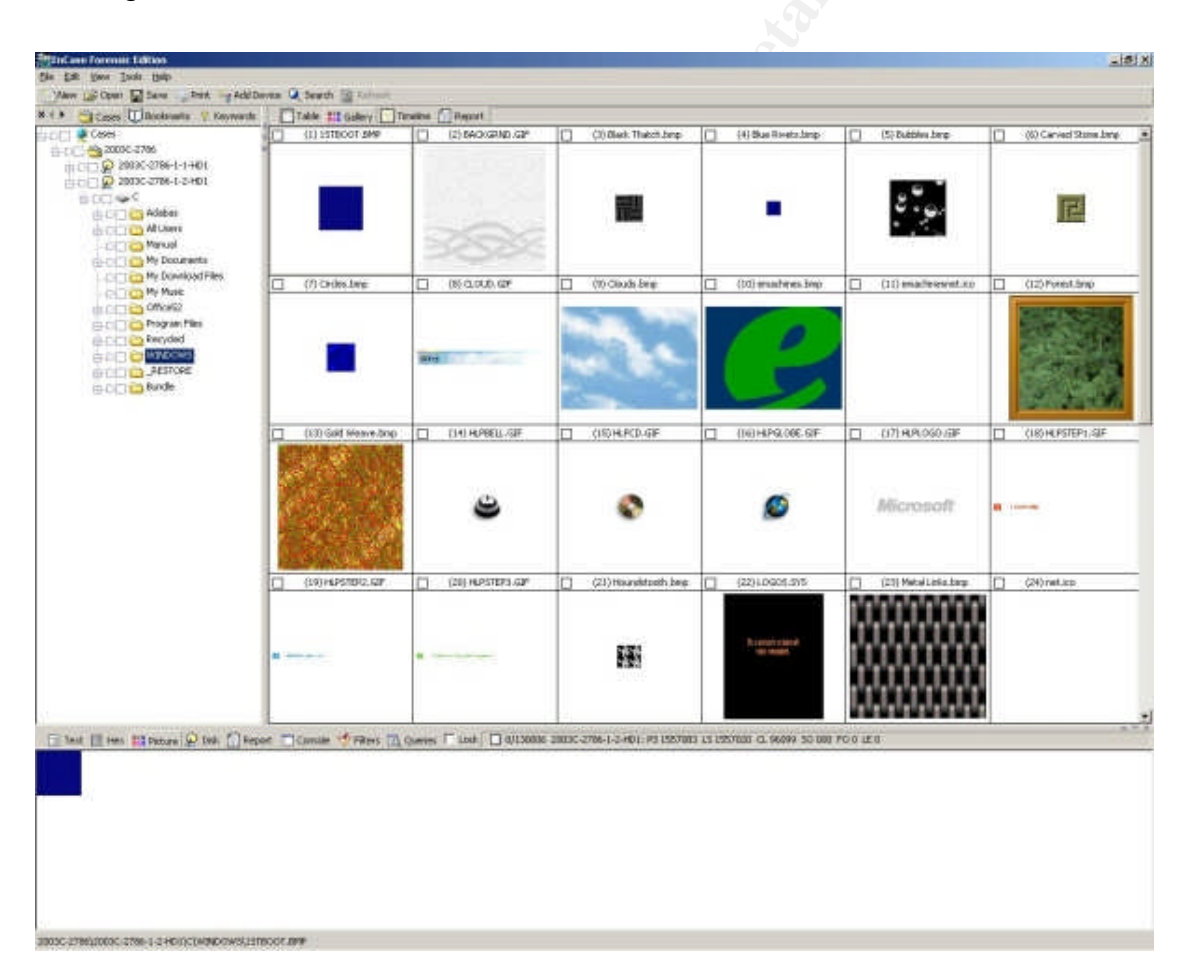

Figure 19: EnCase gallery view

<sup>&</sup>lt;sup>4</sup> Guidance Software. "EnCase EnScript - designed by Shawn McCreight". <a href="http://www.guidancesoftware.com/support/enscript/index.shtm">http://www.guidancesoftware.com/support/enscript/index.shtm</a>> (5 April, 2004)

I next searched for evidence of the known checks by string searching for "460.70," "[Company A]" and "Pinnacle." No hits were found for "460.70." "[Company A]" resulted in one hit from unallocated space. I bookmarked this result for inclusion in my report to Detective Thome. This information has been purposely excluded from this paper, but it consisted of the account name, [Company A], the company address, the bank name, Pinnacle, bank address and account number.

The "Pinnacle" results included some data believed to be related to printing activity, located in streams containing headers of "PDL." I bookmarked the readable text and tried to view the streams as they might have been printed on the page. Most printers require that a page to be printed be passed as an image instead of text, as if someone had taken a picture of the page and printed that instead. These images are often formatted as EMF graphics and can usually be recovered and viewed in any common image viewer. I checked for viewable images in the "PDL" hits and also searched for any EMF headers that may contain additional printed information. No print images were viewable using the above methods.

Unable to view the data contained in the "PDL" streams I posted a message to the Computer Forensics Investigators Digest (CFID) listserv asking if anyone had dealt with such data before. Rich Mason responded that he has not seen "PDL", but that ".%-12345X" is a common RAW print header, and that he has also seen "@PJL" used quite frequently as well. I searched for both headers, which resulted in about 600 hits. Reviewing these hits resulted in no viewable print data, but several check transactions are clearly visible within the text. I bookmarked these hits for delivery to the investigator.

To attempt to find information as the suspect saw it, I booted a restored copy of the drive in VMware.

VMware Workstation works by enabling multiple operating systems and their applications to run concurrently on a single physical machine. These operating systems and applications are isolated in secure virtual machines that co-exist on a single piece of hardware. The VMware virtualization layer maps the physical hardware resources to the virtual machine's resources, so each virtual machine has its own CPU, memory, disks, I/O devices, etc. Virtual machines are the full equivalent of a standard x86 machine.<sup>5</sup>

By cloning the suspect hard drive to a clean lab drive I was able to bring up the suspects' operating system inside the virtual machine just as if the drive were physically attached to another computer. These suspects ran Windows XP Home Edition and the configuration of the virtual machine required that Windows activation be rerun. Windows activation is explained at

<http://www.microsoft.com/windowsxp/pro/evaluation/overviews/activation.asp> This new copy protection scheme that Microsoft introduced with the XP line (Windows and Office) works by way of activation codes. The installation routine generates a supposedly unique Installation ID number from a combination of the Product ID and various hardware components of the machine it is installed on. The user then either

<sup>&</sup>lt;sup>5</sup> Vmware Inc. "Products -- VMware Workstation 4.5".

<sup>&</sup>lt;a href="http://www.vmware.com/products/desktop/ws\_features.html">http://www.vmware.com/products/desktop/ws\_features.html</a> (6 April, 2004)

places a telephone call or accesses an internet site and provides Microsoft with the Installation ID and they in turn send back an activation code to unlock the software. This way, only one machine at a time can use a particular Product ID, instead of the old days when any number of people could share one Windows CD and ID number. For my purposes it prevented me from booting Windows inside the virtual machine because the hardware configuration did not match that of the original installation and thus Windows could tell that the Installation code was not valid for my setup. Windows XP Service pack 1 introduced a 3 day grace period for reactivating, but the suspect's machine was not running SP1.

I instead booted into "Safe Mode" to avoid performing a reactivation. In a program called PhotoImpression, I discovered the existence of several files with the extension "PSF" that contain albums of photos. Several of these files, saved in the "Owner" user directory, contain albums of images that could be used to create false Nebraska IDs (Figure 20). Within EnCase, I ran a graphic recovery EnScript (Appendix C) on all PSF files to pull out any JPG format images within them. This resulted in 2223 hits which I went through, bookmarking all ID related images.

| in the second second se | Uldan(s) F                                                                                                    | Jonated:                                                                                                    |                                                                                                    |
|----------------------------------------------------------------------------------------------------|----------------------------------------------------------------------------------------------------|----------------------------------------------------------------------------------------------------|----------------------------------------------------------------------------------------------------|
| Signature of Dor                                                                                                    | nor:                                                                                                    |                                                                                                    |                                                                                                    |
| Witness:                                                                                                    |                                                                                                    | Witness:                                                                                                    |                                                                                                    |
| CLASS<br>CODES C : Single 1<br>less the                                                                                                    | vehicle less than 26,0<br>in 10,001 lbs GVWP,                                                                                   | 001 lbs GVWR, or any such<br>comprising of vehicles requ                                                                                                    | vehicle towing a vehicle<br>irred to be placarded for                                                                                                    |
| the driv<br>O : Any no                                                                                                    | er. Includes Class O<br>n-commercial vehicle                                                                                    | occept motorcycle.                                                                                                    | re passengers including<br>Rass M : Motorcycle Only.                                                                                                    |
| the driv<br>O : Any no<br>ENDORSE- H - Ha<br>MENTS N - Ta                                                                                                    | er. Includes Class O<br>n-commercial vehicle<br>zardous Material<br>nk Vehicle                                                  | y ous designed for 16 or mo<br>concept motorcycle. C<br>P – 15 Passenger Bus<br>T – Double/Thiple Trailers                                                                                                    | re passengers including<br>Nass M : Motorcycle Only.<br>M – Motorcycle<br>X – Tank & Hazardous                                                           |
| ENDORSE- H - Ha<br>MENTS N - Ta<br>Strong CDL I - Int<br>MOD CDL M - Ex                                                                                                    | rer. Includes Class O<br>n-commercial vehicle<br>zardous Material<br>nk Vehicle<br>rastate Orily (Impaired)<br>cept Class A Bus | yous designed for 16 or mo           except motorcycle.         C           P - 15 Passenger Bus         T           T - Double/Thiple Trailers         K           K - Intrastate Only.         N           N - Except Class A&B Bus         K | re passengers including<br>Xass M : Motorcycle Only.<br>M – Motorcycle<br>X – Tank & Hazardous<br>L – Veh W/Out Air Brakes<br>O – Except Tractor Trailer |

Figure 20: Example of fake ID images

The system also contained check writing programs "VersaCheck" and "My Checkwriter." I located a VersaCheck data file called DSETUP.vdf and installed VersaCheck on my lab analysis machine to view the file and print any recoverable information. The file appeared to contain account data for printing checks in the name of [Mr. Z] and [Company B]. Two accounts are set up for [Mr. Z], one for Pinnacle Bank-Gretna at 6145 Havelock Ave in Lincoln, and one for Pinnacle Bank-Gretna at 70th & Adams in Lincoln. The [Company B] account is drawn from Pinnacle Bank-Gretna at 6145 Havelock Ave in Lincoln. I printed all checks listed in the registers of all three accounts and attached them to the report provided to Detective Thome.

After printing the checks, I reviewed the unallocated space on my lab machine to look for what print information was sent by the VersaCheck software. The results showed that "NAME="VersaCheck" appeared at the beginning of each print job that I submitted. I searched the unallocated space and pagefile.sys of the suspect drive for the same string, but no hits were found. I also tried additional strings of "JOB NAME" and "JOBNAME". All results for these searches occurred in line with my previous "@PJL" search, so I canceled the search after 1 hour with 1hr 10min remaining.

I next searched the unallocated space and pagefile for the string "AND ##/100" to find any checks that may have been missed by the "Pinnacle" search. Several partial check transactions were located and added to the bookmarks. These appear to be in the same format as those located in the Versacheck .vdf files.

Using Encase's "copy/unerase" command, I exported all files from "Program Files\MySoftware\MyCheckBook\Data." I then used a hex editor to change the status of checks within .mcb files to be reprinted. In loading the files into the MyCheckwriter software, I noticed a simple yes or no flag indicating if a check is "selected for Printing." By using the hex editor, I saw that each record had a "0" at offset 702. Thinking that this may indicate the record was not selected for printing, I changed each "0" to a "1." In "00[Name-Withheld1].mcb," this meant printing 1 check, #3346 to [Ms. Y]. The register did not indicate that this check had previously been printed. A prompt appeared asking to choose the owner of checks, with choices of [Mr. Z] or "Sample Company." "Sample Company" has no associated document name to print from, so I chose [Mr. Z], which has one document called "Test." The check printed successfully and was attached to the report.

"00[Name-Withheld2].mcb" contains no transactions in the register.

In "00[Name-Withheld3].mcb," I chose to print 1 check, #100 made payable to "Me." The register indicates that the check was printed on 12/24/2002.

None of the checks found include the known [Company A] check described by Detective Thome. To attempt to locate additional information about the [Company A] account, I exported an extra copy of DSETUP.vdf, then overwrote from hex "040108077E" with data from the [Company A] search hit, saving the resulting file as [Company A].vdf. I loaded [Company A].vdf into VersaCheck and screen captured several screens (Figure 21). On the "Write Check" screen, the "Pay to the Order of" field uses a drop-down menu that included the name of suspect [Mr. X]. When I chose this name the remaining fields automatically filled in, presumably with the data used for the last check made out to this payee.

| 2375 Company A      | Pinnacle Bank-Gretna<br>817 Milage Sq | Number  | Print      | •         |
|---------------------|---------------------------------------|---------|------------|-----------|
| HASTINDS, NE 06/50  | 402-332-4261                          | Date    | 01/15/2004 |           |
| PAY TO THE ORDER OF |                                       | Amount  | 0.00       |           |
| ZERO AND 00/100     | 1 S. 1 10                             |         |            | _ DOLLARS |
| Memo                | ¥                                     |         |            |           |
| Reference           | ×                                     |         |            |           |
| Category            | 🗾 🛄 Split.                            | . 🛛 🕥 R | ecord      | 🗙 Cancel  |

Figure 21: [Company A].vdf screen shot

I had hoped to provide a sample to Detective Thome to compare with the 2 checks that were known to have been passed on 1/04/2003. Unfortunately, since the file was constructed using portions of two unrelated files, some essential information was missing and I was unable to print any sample checks. However, the account number is contained in the bookmarked text of the [Company A] search hit and this should prove helpful, if it matches the account numbers found on the aforementioned checks.

I concluded my analysis by verifying that all account information located during the various string searches, including account numbers, had been bookmarked appropriately. I then exported my bookmarks to an html page for delivery on CD-ROM. Included among these bookmarks was subscriber information for a Charter Communications broadband Internet account that was located during a search of the Windows registry. A search of the Yahoo! White Pages verified that the name, address and phone number are valid. The name also matches an ID found in the ".PSF" albums mentioned above, though the address is different. It is unclear if the computer was stolen from this individual, along with his wallet (or at least his driver's license), or if this is another accomplice.

#### String Search

As mentioned above several string searches were performed to locate data in various places on the drive. EnCase allows the examiner to input any number of keywords to search across the media (Figure 22). The keywords are saved so that common terms can be reused from case to case.

| Vame                                              |                                                          | WFFFF<br>XFF<br>255                               | Unicode character<br>Hex character<br>Decimal character                                                                                                    |
|---------------------------------------------------|----------------------------------------------------------|---------------------------------------------------|----------------------------------------------------------------------------------------------------|
| Case Sensitive<br>GREP<br>RTL Reading<br>Hex View | I⊽ Active Code-Page<br>□ Unicode<br>□ Unicode Big-Endian | ,<br>#<br>[A-Z]<br>[^XYZ]<br>[^XYZ]<br>[_<br>(ab) | Any character<br>Any number [0-9]<br>Repeat zero or one time<br>Repeat at least once<br>A through Z<br>Repeat zero+ times<br>Either X, Y or Z<br>Nether X nor Y nor Z<br>Literal character<br>Group ab together for 7, +, *, ] |
|                                                   |                                                          | alb                                               | Repeat m to n times<br>Either a or b                                                                                                    |

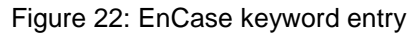

| EnCas            | e Forensic Edition                |                                                             |
|------------------|-----------------------------------|-------------------------------------------------------------|
| <u>File Edit</u> | : ⊻iew <u>T</u> ools <u>H</u> elp |                                                             |
| New              | 😅 Open 🔚 Save 🍓 Print             | 🍇 Add Device 🔍 Search 🔛 Refresh                             |
| Та               | ble 🔛 Gallery 🔲 Timeline          |                                                             |
| *                | Name                              | Preview                                                     |
|                  | Q 62                              | ot available from Pinnacle based drives                     |
| 2                | Q A0000568.dll                    | ot available from <mark>Pinnacle</mark> based drives        |
| 3                | Q A0000569.dll                    | ot available from <mark>Pinnacle</mark> based drives        |
| 4                | Q A0001025.ilg                    | DLL^: <mark>Pinnacle</mark> .dllz:                          |
| 5                | 🔍 A0001025.ilg                    | DLL^: Pinnacle.dllz:                                        |
| 6                | 🔍 A0001025.ilg                    | DLL^: Pinnacle.dllz:                                        |
| 7                | Q A0001025.ilg                    | 2.DLL <mark>Pinnacle</mark> dll p                           |
| 8                | Q A0004458.dll                    | io\dm\dbs\oldmaml\ <mark>Pinnacle</mark> \DBIO.C Bad file a |
| 9                | Q A0004458.dll                    | io\dm\dbs\oldmaml\ <mark>Pinnacle</mark> \DATABASE.C 0:\m   |
| 10               | Q A0004458.dll                    | io\dm\dbs\oldmaml\ <mark>Pinnacle</mark> \COPYTAB.C _table  |
| 11               | Q A0004458.dll                    | io\dm\dbs\oldmaml\ <mark>Pinnacle</mark> \COPYDB.C 0:\m     |
| 12               | Q A0004458.dll                    | io\dm\dbs\oldmaml\ <mark>Pinnacle</mark> \COMMIT.C Recove   |
| 13               | Q A0004458.dll                    | io\dm\dbs\oldmaml\ <mark>Pinnacle</mark> \ERRORS.C \x#2.2   |
| 14               | Q A0004458.dll                    | \ ? 6 i Pinnacle.dll DB_AddColumn                           |
| •                | •                                 |                                                             |

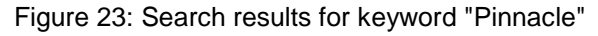

I first input 3 keywords, "460.70," "[Company A]" and "Pinnacle," that were reported to be included on forged checks passed by the suspects. EnCase then went sector by sector over the physical drive, as well as logically through each file, in search of my keywords. The results were presented in a table showing the context in which each hit occurred (Figure 23). I reviewed the hits for all 3 keywords, finding one hit for "[Company A]" in unallocated space and numerous hits for the word "Pinnacle." I

bookmarked the relevant results for inclusion in my report to Detective Thome. EnCase bookmarks, as the name suggests, provide a means to jump instantly to an important piece of information. Bookmarks may then be arranged into a final report of all of an examiner's findings.

<u>I next wanted to search for recoverable print data and added the keywords</u> ".%-12345X" and "@PJL" that were suggested by Rich Mason on CFID. I reviewed the 600 hits for the 2 print related keywords, but could not view any of the print images discussed above. I instead bookmarked the text of the hits that appeared to contain check information. This information included bank names, account numbers, "Pay to the order of", etc. As indicated in the Analysis section above, I also searched for print data using keywords "NAME="VersaCheck," "JOB NAME" and "JOBNAME." These produced no additional information.

Since data in unallocated space gets overwritten gradually I decided to search for any partial check data that may have been missed by previous searches. I used a keyword of "and ##/100" to locate the amount field of the checks. The # symbol is a wildcard that matches any single digit, so the keyword becomes "and " followed by any two digits followed by "/100". This resulted in several partial check entries that I then bookmarked.

#### <u>Timeline</u>

A timeline analysis was not pertinent to the investigation, but has been included here for certification purposes. The BIOS check during the imaging phase revealed a difference of 62 minutes between the system clock and the actual time. 2 minutes is acceptable deviation, but the additional 60 minutes requires explanation. This is almost certainly due to the fact that the computer was seized during the months of Central Standard Time, but imaging took place during Central Daylight Time. Since the system was in police custody on April 27, 2003 the clock was not "sprung ahead" and still reflects CST, or -6 hours from GMT. The actual time observed during imaging reflects the -5 hours for Central Daylight Time. It may be assumed, barring other indicators, that dates and times were accurately recorded to the hard drive, and EnCase v4 translates them according to the appropriate time zone setting.

A brief chronology of the system which will be detailed below is:

Late July 2002 – Hewlett Packard began OEM setup of the computer system. Most of the patches present on the system were applied at this time.

08/03/2002 - Setup completed and Windows metafiles were created.

10/24/2002 – Probably close to purchase date of the computer. Windows records this as the official install date, and pagefile.sys and hiberfil.sys indicate Windows was probably first booted on this date.

12/22/2002 – Earliest files related to fake IDs were created. Two MyCheckBook data files created.

12/24/2002 – Third MyCheckBook data file created

12/27/2002 – Versacheck software installed

01/09/2003 – Last ID file accessed

01/10/2003 – Last logoff and last shutdown.

There was some initial confusion concerning the install date of the system, but closer study seemed to explain everything. I had first checked the registry to find the install date in the SOFTWARE\Microsoft\Windows NT \CurrentVersion\InstallDate key. As shown in Figure 24, the date stored there was 10/24/2002.

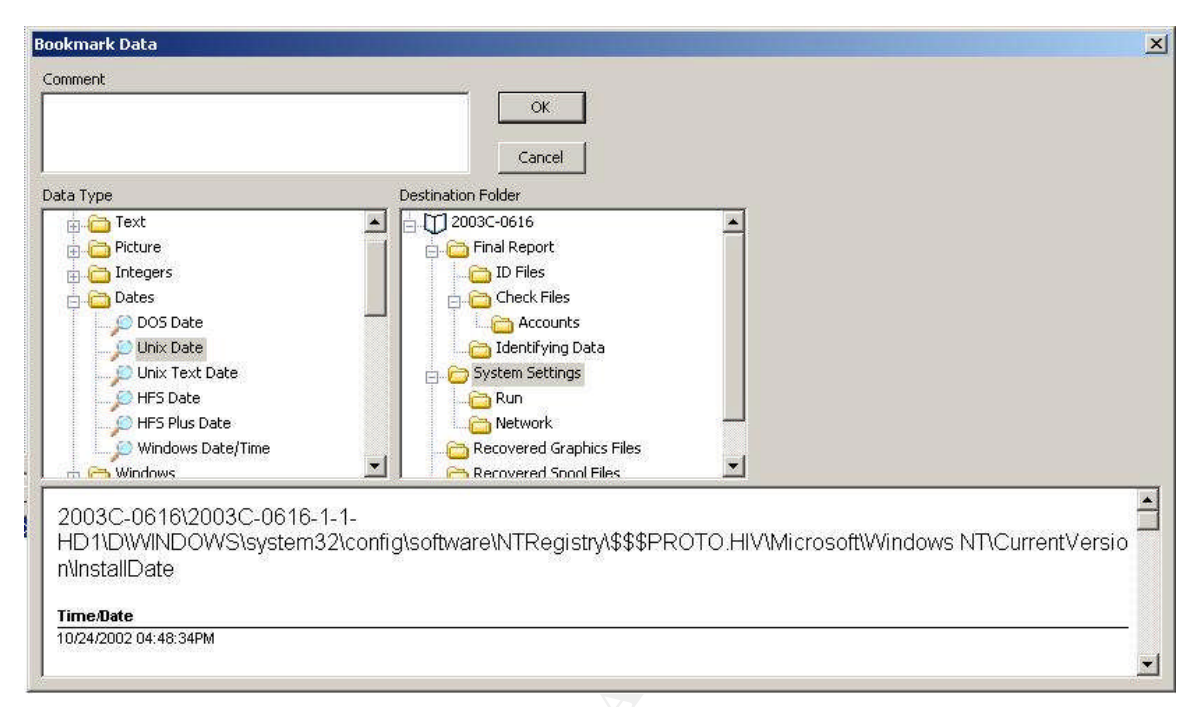

Figure 24: Install Date as stored in Windows Registry

The confusion began when I checked the date/time stamps on the system files such as \$Boot, \$MFT, etc. These files are created when an NTFS volume is first formatted, and for the average user this would normally match the date that Windows was installed. However, as seen in Figure 25, these files were all created 08/03/2002 at 9:22 PM.

|    |                             | File 🔺                |  |
|----|-----------------------------|-----------------------|--|
|    | Name                        | Created               |  |
| 22 | SiSUnist.ini                | 07/26/2002 06:28:13PM |  |
| 23 | SiSSetup1.ini               | 07/26/2002 06:28:13PM |  |
| 24 | SiSSetup,txt                | 07/26/2002 06:28:13PM |  |
| 25 | I \$MFTMirr                 | 08/03/2002 09:22:22PM |  |
| 26 | I \$LogFile                 | 08/03/2002 09:22:22PM |  |
| 27 | I \$UpCase                  | 08/03/2002 09:22:22PM |  |
| 28 | 🚞 \$Extend                  | 08/03/2002 09:22:22PM |  |
| 29 | I \$Secure                  | 08/03/2002 09:22:22PM |  |
| 30 | I \$Volume                  | 08/03/2002 09:22:22PM |  |
| 31 | <b>I</b> \$BadClus          | 08/03/2002 09:22:22PM |  |
| 32 | 1 \$Boot                    | 08/03/2002 09:22:22PM |  |
| 33 | I \$Bitmap                  | 08/03/2002 09:22:22PM |  |
| 34 | 1 \$MFT                     | 08/03/2002 09:22:22PM |  |
| 35 | I \$AttrDef                 | 08/03/2002 09:22:22PM |  |
| 36 | 🚞 Program Files             | 08/03/2002 09:27:10PM |  |
| 37 | 🛅 I386                      | 08/03/2002 09:40:17PM |  |
| 38 | pagefile.sys                | 10/24/2002 04:40:55PM |  |
| 39 | hiberfil.sys                | 10/24/2002 04:40:56PM |  |
| 40 | 🛅 System Volume Information | 10/24/2002 04:45:23PM |  |

Figure 25: Created dates of Windows metafiles

It can also be seen in Figure 25 that pagefile.sys and hiberfil.sys were both created on 10/24/2002. Pagefile.sys is a swap file used for swapping memory data and hiberfil.sys is used to store the contents of RAM when Windows hibernates. These files are normally first created when Windows is booted for the first time, although they can be recreated later if deleted by the user. I did some more exploration to try to come up with an explanation and found a file named software.log. Software.log is, as it sounds, a log file of the running of various programs. The first few lines are:

2002-07-23 18:33:05 HP\_Build\_PrepBlock\_WW\_XP\_0000-60.exe 2002-07-24 08:58:43 beginbuild\_WW\_XP\_0000-01.exe 2002-07-24 08:59:05 FullScreen\_WW\_XP\_0000-10.exe 2002-07-24 08:59:26 HPSysInfo\_WW\_XP\_00000741\_D-04.exe 2002-07-24 08:59:49 Fall02\_all\_boards\_EN\_XP\_00000000\_A-01.exe

This log continues until the 26<sup>th</sup> when it ends with "2002-07-26 13:38:05 HP\_EndBuild\_WW\_XP\_0000-36.exe." This suggests to me that the computer was undergoing some configuration as might be done by HP prior to deploying the system.

I therefore feel that the precise dates and times during this early stage are unreliable. Original equipment manufacturers such as Hewlett Packard often use special OEM CD's with Windows pre-configuration routines. It is enough to know that around the end of July 2002 the system was undergoing this sort of pre-configuration, either at the factory or by a system restore CD used by the owner. 10/24/2002 is quite reliably the date on which configuration was complete and Windows was booted into interactive GUI mode.

| Table 🔠 Gallery 🛄 Timeline 📋 Report |                          |                       |  |
|-------------------------------------|--------------------------|-----------------------|--|
|                                     | Name                     | File<br>Created       |  |
|                                     | 🛅 \$NtUninstallQ308676\$ | 07/24/2002 06:24:03PM |  |
| 2                                   | 🛅 \$NtUninstallQ308677\$ | 07/24/2002 06:24:35PM |  |
| 3                                   | 🛅 \$NtUninstallQ309521\$ | 07/24/2002 06:25:12PM |  |
| 4                                   | 🛅 \$NtUninstallQ309691\$ | 07/24/2002 06:25:47PM |  |
| 5                                   | 🛅 \$NtUninstallQ311842\$ | 07/24/2002 06:26:17PM |  |
| 6                                   | 🛅 \$NtUninstallQ311889\$ | 07/24/2002 06:26:47PM |  |
| 7                                   | 🛅 \$NtUninstallQ312370\$ | 10/24/2002 04:47:06PM |  |
| 8                                   | 🛅 \$NtUninstallQ315000\$ | 07/24/2002 06:27:19PM |  |
| 9                                   | 🛅 \$NtUninstallQ315403\$ | 07/24/2002 06:27:51PM |  |

Figure 26: Dates of Windows Updates

As seen in Figure 26, most updates were applied during the configuration period on 07/24/2002. One update, Q312370, was applied on 10/24/2002 during the final install of the operating system.

The next activity of interest chronologically is when any apparent forgery may have begun. The files that appeared to be used for manufacturing fake IDs first appeared on the drive on 12/22/02 (Figure 27).

| Last Accessed     | Last Written      | File Created      | Full Path                                                                                     |
|-------------------|-------------------|-------------------|-----------------------------------------------------------------------------------------------|
| 01/07/03 06:54 am | 12/22/02 05:40 am | 12/22/02 05:40 am | \Documents and Settings\All Users\Documents\My Pictures\Sample Pictures\Dec 2002\scan0001.jpg |
| 12/30/02 10:04 am | 12/22/02 01:52 pm | 12/22/02 12:39 pm | \Documents and Settings\Owner\My Documents\My Pictures\Picture\Picture 001.jpg                |
| 12/30/02 10:04 am | 12/24/02 02:43 am | 12/22/02 12:59 pm | \Documents and Settings\Owner\My Documents\My Pictures\Picture\dm.PSF                         |
| 12/30/02 10:04 am | 12/22/02 02:32 pm | 12/22/02 02:10 pm | \Documents and Settings\Owner\My Documents\My Pictures\Picture\dam.PSF                        |
| 12/30/02 10:04 am | 12/22/02 02:34 pm | 12/22/02 02:33 pm | \Documents and Settings\Owner\My Documents\My Pictures\Picture\Dec.PSF                        |
| 12/30/02 10:04 am | 12/22/02 02:35 pm | 12/22/02 02:35 pm | \Documents and Settings\Owner\My Documents\My Pictures\Picture\Picture 002.jpg                |
| 12/30/02 08:36 am | 12/22/02 04:56 pm | 12/22/02 04:19 pm | \Documents and Settings\Owner\My Documents\My Pictures\Picture\Dec 2002\scan0002.jpg          |
| 12/30/02 08:36 am | 12/22/02 04:35 pm | 12/22/02 04:33 pm | \Documents and Settings\Owner\My Documents\My Pictures\Picture\Dec 2002\scan0003.jpg          |
| 12/30/02 10:04 am | 12/23/02 10:14 am | 12/22/02 10:35 pm | \Documents and Settings\Owner\My Documents\My Pictures\Picture\undo001.jpg                    |
| 12/27/02 08:01 pm | 12/22/02 02:40 pm | 12/22/02 11:00 pm | \Documents and Settings\Owner\Local Settings\Temp\~DEST\Dec22_08_JPG                          |

Figure 27: Earliest ID files located

Activity on this date seems to be a lot of scanning and then manipulating various legitimate licenses. File scan0001.jpg has the earliest created date, with scan0002.jpg and scan0003.jpg coming sequentially down the line. Several files had last written times later than their creation times, suggesting that the images had been edited in some fashion. The last file in the above list, Dec22\_08.JPG, illustrates a classic date/time anomaly. Notice that the created time was 2300 hours on 12/22, and the last written time was 1440 hours on the same day. The file was edited nearly 8 ½ hours BEFORE it was created!

This suggests that this is not the original copy of this file. The Windows created date reflects the date and time that the file was first created on this particular volume, while the written date reflects when the contents of the file were last edited, even if it was on a different volume than where the file currently resides. If the file was edited at 1440 and then moved to another disk at 2300, the result would be as shown in the above list.

The last ID related file to be created, written or accessed was Jan09#89.JPG on 01/09/03. This file contains the image of a signature. It seems logical that the suspects would create their IDs exactly how they wanted them and then add the signature to create the final product.

There were three data files for the MyCheckBook software located, two created on 12/22/02 and one created on 12/24/02. The MyCheckBook software itself had been removed, leaving only these data files behind. There were no registry keys or log files to indicate when the software may have been installed. The 3 remaining data files all have their individual last written times equal to their last accessed times, all between 1656 and 1824 on 12/24/02. It was probably not long after this that the software was removed.

Additionally, the only two allocated data files to contain VersaCheck information were Vcheck.vdf and DSETUP.vdf, both of which were created on 12/27/2002. This corresponds to a located registry key which states that VersaCheck was installed on the same date, 3 days after the last MyCheckBook file was accessed. Perhaps MyCheckBook did not meet the suspects' needs so they decided to try VersaCheck.

The event that is naturally expected to occur last on any computer system which is in the "off" state is the time at which it entered such a state. That is to say, when was this computer shut down or when was the plug pulled? If Windows is allowed to shut down properly the time at which this happens is recorded in a couple of ways. As seen in Figure 28 the last recorded logout for this system was recorded in the security event log at 1/10/03 at 1026. This matches the

SYSTEM\ControlSet001\Control\Windows\ShutDownTime registry key which recorded 1/10/03 1026 as the last shutdown time of the system. The suspects were picked up shortly after this, with the computer in their possession, so it is probably an accurate reflection of the last time the system was used.

| vent                              |                                                                            |                                                                  |        |
|-----------------------------------|----------------------------------------------------------------------------|------------------------------------------------------------------|--------|
| Date:                             | 01/10/2003 Sour                                                            | ce: Security                                                     |        |
| Time:                             | 10:26:16 Cate                                                              | gory: Logon/Logoff                                               |        |
| Туре:                             | Success A Ever                                                             | nt ID: 551                                                       |        |
| User:                             | S-1-5-21-27815045                                                          | 589-133707808-1749521121-10                                      |        |
| Computer:                         | YOUR-US67PI6LU                                                             | JV                                                               |        |
| Description                       | n:                                                                         |                                                                  |        |
|                                   | User Name:<br>Domain:                                                      | Owner<br>YOUR-US67PI6LUV                                         |        |
| For more i                        | Logon ID:<br>nformation, see Help<br>microsoft.com/fwlink                  | (0x0,0xc82f)<br>o and Support Center at<br><u>(/events.asp</u>   |        |
| Formore<br>http://go.<br>Data: @  | Logon ID:<br>nformation, see Help<br>microsoft.com/fwlink<br>Bytes C Words | (0x0,0xc82f)<br>o and Support Center at<br><u></u>               |        |
| For more<br>http://go.<br>Data: 📀 | Logon ID:<br>microsoft.com/fwlink<br>Bytes C Words                         | (0x0,0xc82f)<br>o and Support Center at<br><u>(/events.asp</u> ) | A<br>X |

Figure 28: Last logout recorded by Security Event log

The full timeline of all 76000 files created a spreadsheet of over 15MB and is therefore not included in this report.

#### **Deleted Files**

One of the great things about the EnCase software is that it automatically attempts to recover as many deleted files as possible. The term "unallocated space" which I have used several times refers to all clusters that are not currently being taken up by active files (those that show up in Windows Explorer or DOS's *dir* list.) An unallocated cluster must satisfy one of two conditions: either it has never contained data or else data it once contained has been "deleted." I place deleted in quotes to emphasize the very principal of data forensics that data is not truly gone until it is overwritten with other data.

Files that have been deleted from an NTFS volume such as the suspects had can themselves satisfy one of multiple conditions, and EnCase handles them according to which one they satisfy.

Firstly, a file<sup>6</sup> may be deleted from its parent directory, in which case the file's entry in the parent directory is deleted, the entry in the Windows master file table (\$MFT)<sup>7</sup> is marked as reusable and the clusters are marked available in the \$Bitmap file. If

<sup>&</sup>lt;sup>6</sup> Everything in NTFS, including directories, is treated as a file. Therefore the concepts described for files \_ apply equally to directories.

<sup>&</sup>lt;sup>7</sup> See http://msdn.microsoft.com/library/default.asp?url=/library/en-us/fileio/base/master\_file\_table.asp for an explaination of the \$MFT file.

EnCase finds an \$MFT entry that has been deleted in this way it checks for the parent entry (every \$MFT record indicates the \$MFT record number of its parent directory) to see if it is still intact. If an intact record belonging to a directory is located then EnCase places the file back into this directory and indicates that the file has been deleted (Figure 29). One interesting point to note is that EnCase has no way of verifying if the directory residing in the \$MFT record listed as the parent is in fact still the correct parent. If the actual parent were to be deleted and then a new directory given its spot in the \$MFT then EnCase, and any other file recovery method, would be forced to assume that the new directory is the parent of the file in question. See Appendix D for more information.

| 1   | INDEX.BTR      | File, Archive          |
|-----|----------------|------------------------|
| 2   | INDEX.MAP      | File, Archive          |
| 🗆 З | Ø INDEX.MAP    | File, Deleted, Archive |
| 4   | OBJECTS.DATA   | File, Archive          |
| 5   | OBJECTS.MAP    | File, Archive          |
| 6   | OBJECTS.MAP    | File, Deleted, Archive |
| 7   | Ø ROLL_FORWARD | File, Deleted, Archive |

Figure 29: EnCase file list showing deleted files

A second possibility is that EnCase will encounter an \$MFT record for a deleted file and check the parent entry, only to find it no longer in tact. In this case the file will be designated as lost. All files that fit this description are placed into a "Lost Files" folder in the EnCase file structure (Figure 30).

| 🛱 DD 🧰 WINNT | 17 | 00100_00[1].gif |
|--------------|----|-----------------|
|              | 18 | Ø 002a[1].jpg   |
|              | 19 | 🗙 004a[1].jpg   |
|              | 20 | 🗙 005a[1].jpg   |
|              | 21 | 🗙 006a[1].jpg   |
|              | 22 | Ø 008cx[1].htm  |

Figure 30: Example of EnCase "Lost Files"

The two above possibilities involve MFT records marked for reuse but which have not yet been overwritten. Additionally, the deleted file's data remains in unallocated space until such time as it too is overwritten. Two more possibilities are if the MFT record has not yet been overwritten but the data in unallocated space has, or conversely if the MFT record is overwritten, but the data remains in unallocated space. EnCase designates the former files as "Deleted, Overwritten" and provides the original directory location of the deleted file as well as the location and name of the file that is now using the space on the disk. Figure 31 illustrates this in EnCase. The red X indicates that the

Shockwave Flash file has been overwritten, and the path along the bottom tells that pagefile.sys is the file that overwrote it.

| 616 X stormstories_arp003[1].swf                                                  | File, Deleted, Overwritten, Archive |  |  |
|-----------------------------------------------------------------------------------|-------------------------------------|--|--|
| ()                                                                                |                                     |  |  |
| Text Hex 🎬 Picture 🖉 Disk 🗐 Repor<br>4 2003-3004\2003-3004-1-1-HD1\C\pagefile.sys | t 🔄 Console 🧐 Filters 🔂 Queries 🗖   |  |  |

Figure 31: EnCase designation of deleted and overwritten files

The latter type of file, with MFT record gone but data remaining in unallocated space, describes all of the relevant deleted information located during my analysis. With the MFT record gone I was unable to recover filenames or dates/times associated with any of the data. This type of metadata is stored directly in the MFT record and once it is overwritten becomes extremely difficult to recover. The only hope is to locate any possible help outside the MFT such as .Ink files or transactions logged in \$Logfile.

There was one file of interest which had been sent to the Recycler and had not been emptied yet. The file was called MyCheckBook20021222.bak and contained a PKzip structure with what appeared to be backups of one of the .mcb MyCheckWriter files. MyCheckBook20021222.bak was created 12/22/02 1527 and deleted 12/30/02 0800.

#### Conclusion

As a result of my forensic analysis of the above listed media, it appears that the submitted system was in fact used by [Mr. X], [Ms. Y] or both to commit the offense of forgery in the second degree, in violation of Nebraska Statute Section 28-603. Subsection 1 of section 28-603 states that

Whoever, with intent to deceive or harm, falsely makes, completes, endorses, alters, or utters any written instrument which is or purports to be, or which is calculated to become or to represent if completed, a written instrument which does or may evidence, create, transfer, terminate, or otherwise affect a legal right, interest, obligation, or status, commits forgery in the second degree.<sup>8</sup>

An abundance of data for creating fake IDs and printing counterfeit checks was located all over the hard drive. The account numbers, names of account holders, and some sample checks were included in the report turned over to the investigator of the case. The dollar amount of the checks recovered off of the hard drive indicates that the suspects, if convicted, would be sentenced under subsection 2 of the above named section, which states that

Forgery in the second degree is a Class III felony when the face value, or purported face value, or the amount of any proceeds wrongfully procured or intended to be procured by

<sup>8</sup> Section 28-603, Nebraska State Statutes. 31 Aug., 2003.

<sup>&</sup>lt;a href="http://statutes.unicam.state.ne.us/Corpus/Statutes/chap28/R2806003.html">http://statutes.unicam.state.ne.us/Corpus/Statutes/chap28/R2806003.html</a> (24 Feb., 2004)

the use of such instrument, is one thousand dollars or more.<sup>9</sup>

The checks made out to the names of the suspects that were recoverable and printable totaled \$3966.09. In addition there was \$11133.64 worth of checks made out to 2 other names, one of which was found among the images of fake IDs. These are most likely pseudonyms used by the suspects when cashing phony checks.

Additionally, an attempt should be made to ascertain the proper owner of the computer as there is a possibility that either it was stolen or else there may be an additional accomplice besides the two found in possession of the machine.

Part 3 Legal Issues of Incident Handling 1. It is believed that John Price was producing and/or distributing unauthorized copies of copyrighted works in the form of audio and perhaps video recordings in violation of United States copyright law, Title 17, Section 106. Section 106 states that owners of copyrights hold the exclusive right to reproduce any work covered under such copyright. Section 503 of Title 17 provides that an infringer of copyright is civilly liable to the copyright holder for actual damages plus all profit realized by the infringing act. If proven to be a willful act of infringement, as Mr. Price is believed to have committed, the copyright holder may seek statutory damages of up to \$150,000 per offense.

If it can be shown that the value of works which John Price copied illegally exceeds \$1000, or that he profited from his actions, he may be charged criminally under section 506 of Title 17. If profit is shown, penalties may include imprisonment of up to 5 years or fines in addition to those imposed civilly. If retail value of the works is used to determine criminal liability penalties may include imprisonment of up to 3 years or additional fines.

2. In order to avoid liability as contributing to the infringement of the copyright of others, one should act in good faith as described in section 512 of Title 17 USC, as amended by the Digital Millennium Copyright Act. Section 512 states that a service provider may not be held liable for the storage, at the direction of users, of any infringing material if the provider has no knowledge or expected knowledge of such infringement, and that "upon obtaining such knowledge or awareness, acts expeditiously to remove, or disable access to, the material."<sup>10</sup> This section is intended to protect ISP's in an effort to foster cooperation in determining subscriber information. However, the definitions set forth in Section 512 do not specify commercial ISP's and define service provider as any "provider of online services or network access, or the operator of facilities therefore." Under this definition anyone who provides equipment and services for accessing the Internet, including private employers, should in theory be covered if they quickly remove access to any infringing material and subsequently notify the offender of such removal.

3. All information to this point will be archived to CD-R and placed in the case file at the state crime lab. This includes the EnCase image file of the submitted floppy found in John Price's computer. The use of EnCase images as best evidence has been upheld in various U.S. court decisions. Several such decisions can be viewed from the website of Guidance Software, Inc. (author of the EnCase forensic suite) at <a href="http://www.encase.com/corporate/legal/index.shtm">http://www.encase.com/corporate/legal/index.shtm</a>>.

CD-R is widely expected to last at least 10 years under optimal conditions, but optimal conditions are hard to come by. With proper care, the discs should realistically last at least as long as it would take to bring action against Mr. Price.

4. Unlike copyright violations, the mandatory reporting of distribution of images of child sexual abuse (42 U.S.C. 13032) is specifically limited to service providers accessible by the public at large. Luckily, it is common feeling among the majority of citizens in this country, as well as most others, that child sexual abuse images are an abomination worthy of swift notification to the proper authorities. Since I happen to be employed by

<sup>10</sup> Section 512, Title 17, USC. <a href="http://www.copyright.gov/title17/92chap5.htm">http://www.copyright.gov/title17/92chap5.htm</a> (3 March, 2004)

one such authority however, my actions are governed by regulations pertaining to search and seizure.

Had investigator Smith suspected the distribution of child sexual abuse images from the beginning, his natural course of action would have been to contact his local law enforcement agency. They, in turn, would have forwarded the evidence to the lab for analysis or perhaps conducted analysis themselves, if so equipped.

If contraband such as child sexual abuse images were located by me in the course of searching for copyright violations, I would have been required to immediately cease my analysis. At that point an affidavit would need to be submitted requesting a warrant to search for evidence of distribution of child sexual abuse images.

#### **References**

Part 1

http://lwn.net/2000/0420/announce.php3 http://www.linuxsecurity.com/feature\_stories/data-hiding-forensics.html ftp://ftp.scyld.com/pub/forensic\_computing/bmap http://mail.gnome.org/archives/gtk-app-devel-list/1999-December/msg00271.html http://www.faqs.org/rfcs/rfc1952.html http://www.kluge.net/~felicity/ppt/cksum Special Thanks to Dr. Anton Chuvakin, http://www.netForensics.com

Part 2

http://www.guidancesoftware.com/support/enscript/index.shtm http://www.vmware.com/products/desktop/ws\_features.html http://www.techspot.com/vb/showthread/t-9798.html http://www.videocard-forum.com/nvidia (continued)

/How\_to\_stop\_loading\_NvCplDaemon\_at\_startup\_403028.html http://www.liutilities.com/products/wintaskspro/processlibrary http://www.nerdhelp.com/forums/index.php?act=ST&f=37&t=784& http://www.annoyances.org/exec/forum/win2000/r1057000914 http://www.safersite.com/pestinfo/w/wildtangent.asp http://h20015.www2.hp.com/hub\_search/document.jhtml?lc=en&docName=bps05762

Part 3

http://www.copyright.gov/title17/92chap5.html http://www4.law.cornell.edu/uscode/18/2319.html http://www.encase.com/corporate/legal/index.shtm

#### Appendix A

Format of each listing is "application name, URL of explanation, explanation."

hpsysdrv

http://www.techspot.com/vb/showthread/t-9798.html

Krugger wrote:

hpsysdrv.exe;

This item keeps track of how many times the system has been recovered and the times of the first and last recoveries done on the system. Leaving unchecked will sometimes prevent the Keyboard Manager program from detecting that the computer is an HP. Since this program/driver was only made to run on HP, if it can't tell that it is an HP it will not run. If unchecked, it can prevent the running of the Application Recovery CDs, the use of the multimedia keys, and the HP Instant Support. Also seen that without it running, the Riptide Sound card that was installed on some older HP computers stops working.

#### NvCpl

www.videocard-forum.com/nvidia/How\_to\_stop\_loading\_NvCplDaemon\_at\_startup\_403028.html "Flow" <flowing@zonnet.nl > wrote:

- > Why do you want it gone?
- > You need it for your desktop, the comp will shutdown if this file is damaged or
- > deleted.

> It is for controlpanel\display\advanced\nvidia tabs. That's why it always runs at

- > startup.
- > It does no harm and will not eat any extra sources.
- > In fact if you get error messages about it at startup you need to uninstall
- > proper and reinstall your videodrivers.

nwiz

http://www.liutilities.com/products/wintaskspro/processlibrary/nwiz/

Process File: nwiz or nwiz.exe

Process Name: NVIDIA nView Wizard

Description: Application enables user to having 32 virtual desktops, get a desktop larger than the viewable area of the monitor, being able to divide the display across more than one monitor, managing applications and many more functionality.

Company: NVIDIA Corporation

System Process: No

Security Risk (Virus/Trojan/Worm/Adware/Spyware): No

Common Errors: N/A

KBD

http://www.liutilities.com/products/wintaskspro/processlibrary/kbd/ Process File: kbd or kbd.exe Process Name: Kbd Description: Multimedia keyboard manager for logitech keyboards. Required if you use the multimedia keys Company: Logitech System Process: No Security Risk ( Virus/Trojan/Worm/Adware/Spyware ): No Common Errors: N/A

StorageGuard

http://www.liutilities.com/products/wintaskspro/processlibrary/sgtray/ Process File: sgtray or sgtray.exe Process Name: StorageGuard Tray Application Description: System tray bar applicaion which used to remind the user for back up of files.this free utility combines with Backup MyPC, Simple Backup and MS Backup software. Company: VERITAS Software Corporation. System Process: No Security Risk ( Virus/Trojan/Worm/Adware/Spyware ): No Common Errors: N/A

dla

http://www.liutilities.com/products/wintaskspro/processlibrary/tfswctrl/ Process File: tfswctrl or tfswctrl.exe Process Name: DLA Packet Writing Software Description: Application used to write data onto CD's directly from Windows applications, without using the actual CD Writing software. Company: Hewlett-Packard System Process: No Security Risk ( Virus/Trojan/Worm/Adware/Spyware ): No Common Errors: N/A

Recguard

http://www.nerdhelp.com/forums/index.php?act=ST&f=37&t=784& tonya wrote:

x RECGUARD

Y Recguard recguard.exe On HP computers, Recguard prevents the deletion or corruption of the WinXP Recovery Partition. Without it enabled, it is possible to knock that completely out and force the customer to send the PC back to HP for a re-image, possibly at the customer's expense.

IgfxTray

http://www.liutilities.com/products/wintaskspro/processlibrary/igfxtray/ Process File: igfxtray or igfxtray.exe

Process Name: igfxtray

Description: Intel Graphics System Tray icon which gets installed with the drivers for onboard VGA cards based on the Intel 81x graphics chipset. Double-clicking on it enables you to quickly change the display resolution, save your current Display Scheme, or configure your onboard graphics card. You can also configure keyboard hotkeys (shortcuts this is handled by another background task called HKCMD). You can access the same features through the "Intel Graphics Technology" icon in the Control Panel.

Company: Intel Corporation. System Process: No Security Risk ( Virus/Trojan/Worm/Adware/Spyware ): No Common Errors: N/A

HotKeysCmds http://www.liutilities.com/products/wintaskspro/processlibrary/hkcmd/ Process File: hkcmd or hkcmd.exe Process Name: Hkcmd Description: Application which implemements Intel's Hotkey Command. Company: Intel Corporation System Process: No Security Risk ( Virus/Trojan/Worm/Adware/Spyware ): No Common Errors: N/A

PS2

http://www.liutilities.com/products/wintaskspro/processlibrary/ps2/ Process File: ps2 or ps2.exe Process Name: Ps2 Description: Application provides functionality to keyboard on HP computers. Company: Hewlett-Packard System Process: No Security Risk ( Virus/Trojan/Worm/Adware/Spyware ): No Common Errors: N/A

NAV Agent http://www.liutilities.com/products/wintaskspro/processlibrary/navapw32/ Process File: navapw32 or navapw32.exe Process Name: Norton AntiVirus Agent Description: Background application for Norton AntiVirus which provides Auto-Protection to the system.lt runs on Windows 95/98/ME . Company: Symantec Corporation System Process: No Security Risk ( Virus/Trojan/Worm/Adware/Spyware ): No Common Errors: N/A

#### BJCFD

http://www.annoyances.org/exec/forum/win2000/r1057000914 re: Broadjump programs Monday, June 30, 2003 at 12:21 pm Windows 2000 Annoyances Discussion Forum Posted by Syd: These programs are often included in the installation software from cable ISPs. They can normally be deleted through Add/Remove Programs.

tgcmd

http://www.liutilities.com/products/wintaskspro/processlibrary/tgcmd/ Process File: tgcmd or tgcmd.exe Process Name: Tgcmdprovidersbc Description: Part of a Software from SupportSoft provided to manufacturers (such as Sony (Vaio Support Agent) and Toshiba (Virtual Tech)) and ISPs (such as Comcast, Cox and Charter (Pipeline Support Agent)) that allows them to offer on-line support. This part ensures that software is installed correctly. Regarded as spyware as it has the ability to retrieve user information.

Company: SupportSoft, Inc System Process: No Security Risk ( Virus/Trojan/Worm/Adware/Spyware ): No Common Errors: N/A

#### wcmdmgr, WT GameChannel

http://www.safersite.com/pestinfo/w/wildtangent.asp

Vendor Notes: a web plug in for online gaming, similar to Macromedia's flash. We make and publish 3D online and offline games that play in the web browser. Users are able to purchase our games though our E-Commerce solution and unlock the download version of our games. We also have the WildTangent Web Driver that these games need to run. It is a 3D plug-in for the browser, similar to Macromedia's Flash. We also have a technology called GameChannel that users opt-in to receive. The GameChannel delivers new updates (notifications) to the user's machine when there are new games available to play and purchase.

Category: Adware: Software that brings ads to your computer. Such ads may or may not be targeted, but are "injected" and/or popup, and are not merely displayed within the form of an ad-sponsored application.

#### checktime

No useful information found, however the online postings of several HP owners indicate that this is a common program installed on HP systems.

#### Share-to-Web Namespace Daemon

http://h20015.www2.hp.com/hub\_search/document.jhtml?lc=en&docName=bps05762 Through direct ties to the HP digital camera, scanner, or all-in-one product, HP's exclusive Share-to-Web software makes it easy to share photos and other digital content through the HPPhoto.com Web site. This Web site provides such services as: Secure, online photo sharing

Photo reprints

Creating and sending electronic or printed greetings

Online "safe deposit box" storage for important files

Document sharing and collaboration

#### MSMSGS

http://www.liutilities.com/products/wintaskspro/processlibrary/msmsgs/ Process File: msmsgs or msmsgs.exe Process Name: MSN Messenger Traybar Process Description: Tray Bar Icon for MSN Messenger which is an Online Chat and Instant Messaging Client. Company: Microsoft Corp. System Process: No Security Risk ( Virus/Trojan/Worm/Adware/Spyware ): No

#### Appendix B

/\* Windows NT/2000/XP printer spool finder Created by modifying the Graphic file Finder released by Guidance Software \*/

```
class MainClass {
 double
              Total:
 BookmarkFolderClass Folder;
 SearchClass
                 Search;
              Extension,
 String
            Path;
 FileClass
               Index:
 uint
             1:
 int
            CHECKUC,
            CHECKALL,
            CHECKEXT,
            CHECKPAGE,
            ToSearch;
 MainClass() {
  Total = 0;
  I = 0;
  CHECKEXT = 0;
  CHECKPAGE = 1;
  CHECKUC = 2;
  CHECKALL = 3;
```

Search.Add("\\x01\\x00\\x00\\x00(\\x58[\\x6E\\x00])|(\\x18\\x17)|(\\xD8[\\x10\\x17])|(\\x5c\ \x01)\\x00\\x00", FileClass::GREP);

```
Extension = "spl";
Path = User.GetExportFolder();
}
```

```
void Write(EntryClass &entry, long startpos, String name){
   Folder.AddBookmark(entry, startpos, 6, name+ ": " + entry.LongName(),
BookmarkClass::SHOWPICTURE, BookmarkClass::PICTURE);
   I++;
  }
void CheckEntry(EntryClass &entry) {
```

```
int result;
uint length;
```

```
ulong curPos = 0,
       lastPos = 0,
       startPos:
 bool hit = false;
 FileClass file:
 if (file.Open(entry, FileClass::SLACK)) {
  do {
    User.StatusMessage("Found " + I + " possible spool files");
   if ((result = file.Find(Search, file.GetSize(), length)) >= 0) {
     startPos = file.GetPos();
     hit = true:
     Write(entry, startPos, "spool");
     file.Seek(startPos+6);
   } else
     hit = false;
   if(!hit)
     User.StatusInc(file.GetSize() - lastPos);
   else
     User.StatusInc(file.GetPos() - lastPos);
   lastPos = file.GetPos():
  } while (result >= 0 && (file.GetPos() < file.GetSize()));</pre>
 }
}
void Recurse(EntryClass &entry) {
 if ((ToSearch == CHECKALL) && !entry.lsFolder()) {
  CheckEntry(entry);
} else {
  if ((ToSearch == CHECKEXT) && !Extension.Compare(entry.Extension(), 0))
   CheckEntry(entry);
  if ((ToSearch == CHECKUC) && entry.lsUnallocated())
   CheckEntry(entry);
  if ((ToSearch == CHECKPAGE) && entry.LongName().Compare("PageFile.sys", 0))
   CheckEntry(entry);
 }
 for (EntryClass e = entry.FirstChild(); e; e++)
  Recurse(e);
}
void Count(EntryClass &entry) {
 if (ToSearch == CHECKALL && !entry.lsFolder())
  Total += entry.LogicalSize();
 else if ((ToSearch == CHECKEXT) && !Extension.Compare(entry.Extension(), 0))
   Total += entry.LogicalSize();
 else if ((ToSearch == CHECKUC) && entry.lsUnallocated())
   Total += entry.LogicalSize();
```

```
else if ((ToSearch == CHECKPAGE) && entry.LongName().Compare("PageFile.sys",
0))
    Total += entry.LogicalSize():
  for (EntryClass e = entry.FirstChild(); e; e++)
   Count(e);
 }
 void Main(EntryClass case) {
  String BookmarkFolderName = "Recovered Spool Files",
      BookmarkFolderComment = "Files recovered through EnScript";
  WindowClass dialog(MainWindow, "EnCase Printer Spool file Finder");
   WindowClass page1 (dialog, "Input Parameters");
   page1.AddRadioButtons(10, 20, 220, 0, 0, ToSearch, "Files to search", "Search files
with extension:\tPageFile.sys\tSearch Unallocated Clusters\tSearch all files");
   page1.AddStringEdit (145, 30, 50, 14, WindowClass::AUTOHSCROLL, Extension,
10, 0);
   page1.AddGroupBox (10, 130, 220, 75, 0, "Output Options");
   page1.AddStaticText(20, 140, 80, 14, 0, "Bookmark Folder Name");
   page1.AddStringEdit(20, 150, 200, 14, WindowClass::AUTOHSCROLL,
BookmarkFolderName, 100, WindowClass::REQUIRED);
   page1.AddStaticText(20, 170, 100, 14, 0, "Bookmark Folder Comment");
   page1.AddStringEdit(20, 180, 200, 14,
WindowClass::AUTOHSCROLL,BookmarkFolderComment, 256, 0);
  if (dialog.Execute() == UserClass::OK){
   Total = 0;
   if ((ToSearch == CHECKEXT) && Extension == "") {
    User.Message(UserClass::MBOK|UserClass::ICONEXCLAMATION,"Error","Must
specify an extension if you wish to search for one");
    return:
   }
   if (case) {
    Folder = User.AddBookmarkFolder(BookmarkFolderName,
BookmarkFolderComment);
    Count(case):
    User.StatusRange("Finding files", Total);
    Recurse(case):
   } else
    User.Message(UserClass::MBOK | UserClass::ICONSTOP, "No open case", "This
script requires an open case!\nPlease open a case, add devices and run the script
again.");
    User.Exit();
  }
}
}
```

#### Appendix C

```
/* Graphics File Finder (v4)
  (c) 2003, Guidance Software, Inc.
  For use with EnCase v.4.16
  Last Modified: January 7, 2004
   * v4.16 required, as well as attendant Include folder
   * Is able to identify footers of AOL ART, GIF, and JPEG files
*/
include "GSI_LogLib"
class FoundGraphicClass {
 String FormatName;
 long Offset;
 uint Length;
}
class MainClass {
 double
               Total;
 BookmarkFolderClass Folder;
 SearchClass
                  Search;
 EntryClass
                 CurEntry;
 NameListClass
                   Types,
             ChosenTypes,
             ChosenFooters,
             Headers,
             Footers;
 String
               Extension,
             Path:
 uint
             Ι,
             NumHeaders,
             Section,
             StackThreshold;
              FurthestPos;
 long
             CHECKUC,
 int
             CHECKALL,
             CHECKEXT,
             CHECKPAGE.
             CHECKSEL,
             ToSearch.
             SearchCount;
 bool
              UseFooters;
 LogClass
                 Log;
 MainClass() {
  Log.Name = "GFF";
  Log.CurPriority = LogClass::INFO;
```

```
Total = 0;
  I = 0:
  NumHeaders = 0:
  StackThreshold = 200;
  CHECKEXT = 0;
  CHECKPAGE = 1:
  CHECKUC = 2;
  CHECKSEL = 3;
  CHECKALL = 4:
  SearchCount = 30015488;
  Add("AOL ART", "\\x4A\\x47\\x04\\x0E\\x00\\x00\\x00\\x00", "\\xCF\\xC7\\xCB");
  Add("BMP", "BM....\x00\\x00\\x00\\x00....\x28", "");
  Add("EMF",
"\\x01\\x00\\x00\\x00(\\x58[\\x6E\\x00])|(\\x18\\x17)|(\\xD8\\x10)|(\\x5c\\x01)\\x00\\x00",
"");
  Add("GIF", "GIF8[79]", "\\x00\\x3B");
  Add("JPG", "\\xFF\\xD8\\xFF[\\xFE\\xE0\\xDB]..(EXIF)|(JF(IF)|(XX))", "\\xFF\\xD9");
  Add("TIFF - Big Endian", "\\x4D\\x4D\\x00\\x2A", "");
  Add("TIFF - Little Endian", "\\x49\\x49\\x2a\\x00", "");
  Extension = "doc";
  Path = User.GetExportFolder();
}
 void Add(const String &name, const String &header, const String &footer) {
  Types.Add(name);
  Headers.Add(header);
  Footers.Add(footer);
}
 String GetGrepDescriptions() {
  String ret = "";
  NodeClass grep = Headers.FirstChild();
  for (NodeClass type = Types.FirstChild(); type; type++) {
   ret += type.Name() + ":t" + grep.Name() + "n";
   ++grep;
  }
  return ret;
}
void InitSearchClass() {
  if (Types.Count() == Headers.Count() && Types.Count() == Footers.Count()) {
   NodeClass type, header, footer;
   for (uint i = 0; i < Types.Count(); ++i) {
    type = Types.GetChild(i);
    header = Headers.GetChild(i);
```

```
footer = Footers.GetChild(i);
     if (type.lsSelected()) {
      ++NumHeaders:
      Log.Info("Script will look for " + type.Name() + " files");
      Search.Add(header.Name(), FileClass::GREP);
      ChosenTypes.Add(type.Name());
     }
   if (0 < NumHeaders) {
     for (uint i = 0; i < Types.Count(); ++i) {
      type = Types.GetChild(i);
      footer = Footers.GetChild(i);
      if (type.lsSelected()) {
       if (UseFooters && "" != footer.Name()) {
        ChosenFooters.Add(footer.Name());
         Search.Add(footer.Name(), FileClass::GREP);
       }
       else {
         ChosenFooters.Add("");
       }
      }
     }
   }
   else {
     User.Message(UserClass::MBOK|UserClass::ICONEXCLAMATION,"Error","You
must select at least one graphics format!");
     User.Exit();
   }
   for (type = Search.FirstChild(); type; type++) {
     Log.Debug("Search term: " + type.Name());
   }
  }
  else {
   User.Message(0, "Error", "Number of Headers does not match number of available
graphic types!");
   User.Exit();
  }
 }
 void Write(EntryClass &entry, const FoundGraphicClass &hit) {
  ++1:
  if (hit.Offset + hit.Length > FurthestPos)
   Log.Debug("New Furthest Pos: " + (hit.Offset + hit.Length));
  FurthestPos = Max(FurthestPos, hit.Offset + hit.Length);
  Log.Debug("Hit: " + entry.Name() + ", " + hit.FormatName + ", " + hit.Offset + ", " +
hit.Length + ", FurthestPos = " + FurthestPos);
  String comment = hit.FormatName + ":\t" + entry.Name() + "\nFile offset:\t" +
hit.Offset + "\nLength:\t" + hit.Length + "\n";
```

```
Folder.AddBookmark(entry, hit.Offset, hit.Length, comment,
BookmarkClass::SHOWPICTURE, BookmarkClass::PICTURE);
 }
 long Min(long x, long y) {
  if (x < y)
   return x;
  else
   return y;
 }
 long Max(long x, long y) {
  if (x > y)
   return x;
  else
   return y;
 }
 long GetSearchCount(FileClass &file) {
  if (file.GetPos() / SearchCount == Section) {
   return -1;
  }
  else {
   ++Section:
   return SearchCount;
  }
 }
 bool FindGraphic(FileClass &file, FoundGraphicClass &hit, int lastResult, uint
stackLevel) {
  int result:
  long count = GetSearchCount(file),
     startPos = file.GetPos();
  ScopedLogClass scope(Log, "FindGraphic (" + lastResult + ")");
  Log.Debug("Searching from " + startPos + " for " + count + " bytes");
  if ((result = file.Find(Search, count, hit.Length)) >= 0) {
   hit.Offset = file.GetPos();
   file.Skip(hit.Length);
   Log.Debug("Result = " + result + ", Pos = " + hit.Offset);
   if (result < NumHeaders) {
     hit.FormatName = ChosenTypes.GetChild(result).Name();
     NodeClass footer = ChosenFooters.GetChild(result);
     if ("" != footer.Name() && stackLevel < StackThreshold) {
      do {
       FoundGraphicClass nexthit;
       bool success = FindGraphic(file, nexthit, result, stackLevel + 1);
       if (success) {
        if (hit.FormatName == nexthit.FormatName) {
```

```
Write(CurEntry, nexthit);
          success = false;
         }
         else if ("" == nexthit.FormatName)
          hit.Length = nexthit.Offset + nexthit.Length - hit.Offset;
       file.Seek(Max(FurthestPos, nexthit.Offset + nexthit.Length));
      } while (!success && FileClass::EOF != file.Peek());
     }
     return true;
   }
   else {
     hit.FormatName = "":
     return (-1 < lastResult && lastResult < NumHeaders &&
Search.GetChild(result).Name() == ChosenFooters.GetChild(lastResult).Name());
   }
  }
  else {
   long max = Min(file.GetSize(), SearchCount * (Section + 1));
   hit.Length = max - startPos;
   hit.Offset = startPos;
   hit.FormatName = "";
   return false;
  }
 }
 void SearchFile(FileClass &file) {
  FoundGraphicClass hit;
               startPos:
  long
  file.Seek(0);
  FurthestPos = 0;
  while (FileClass::EOF != file.Peek()) {
   startPos = file.GetPos();
   if (FindGraphic(file, hit, -1, 0)) {
     Write(CurEntry, hit);
   }
   User.StatusMessage("Found " + I + " pictures");
   file.Seek(Max(FurthestPos, hit.Offset + hit.Length));
   User.StatusInc(file.GetPos() - startPos);
  }
 }
 void CheckEntry(EntryClass &entry) {
  FileClass file;
  if (file.Open(entry, FileClass::SLACK)) {
   Log.Debug("Examining entry: " + entry.FullPath());
```

```
CurEntry = entry:
   Section = -1;
   SearchFile(file);
  }
}
bool Filter(EntryClass &entry) {
  if (!entry.lsFolder()) {
   if (CHECKALL == ToSearch)
    return true:
   else if (CHECKEXT == ToSearch && Extension == entry.Extension())
    return true:
   else if (CHECKUC == ToSearch && entry.lsUnallocated())
    return true:
   else if (CHECKPAGE == ToSearch && (0 ==
"PageFile.sys".Compare(entry.Name(), false) || 0 ==
"win386.swp".Compare(entry.Name(), false)))
    return true;
   else if (CHECKSEL == ToSearch && entry.lsSelected())
    return true;
  }
  return false;
}
void Recurse(EntryClass &entry) {
  if (Filter(entry)) {
   CheckEntry(entry);
  }
  for (EntryClass e = entry.FirstChild(); e; e++)
   Recurse(e);
}
void Count(EntryClass &entry) {
  if (Filter(entry)) {
   Total += entry.PhysicalSize();
  }
  for (EntryClass e = entry.FirstChild(); e; e++)
   Count(e);
}
void Main(EntryClass case) {
  User.ClearConsole();
  String BookmarkFolderName = "Recovered Graphics Files",
      BookmarkFolderComment = "Files recovered";
  WindowClass dialog(MainWindow,"EnCase Graphic file Finder");
```

```
WindowClass page1 (dialog, "Input Parameters");
```

WindowClass page2 (dialog, " Help ");

page1.AddListBox (10, 10, 220, 40, 0, "Graphic Types", Types, WindowClass::LISTCHECK);

ToSearch = 4;

page1.AddRadioButtons(10, 70, 220, 0, 0, ToSearch, "Files to search", "Files with extension:\tPageFile.sys\tUnallocated Clusters\tSelected files only\tAll files");

page1.AddStringEdit (125, 80, 50, 14, WindowClass::AUTOHSCROLL, Extension, 10, 0);

page1.AddCheckBox (10, 170, 0, 0, 0, "Use footer analysis (ART, GIF, JPEG)", UseFooters);

page1.AddGroupBox (10, 185, 220, 75, 0, "Output Options");

page1.AddStaticText(20, 195, 80, 14, 0, "Bookmark Folder Name");

page1.AddStringEdit(20, 205, 200, 14, WindowClass::AUTOHSCROLL,

BookmarkFolderName, 100, WindowClass::REQUIRED);

page1.AddStaticText(20, 225, 100, 14, 0, "Bookmark Folder Comment"); page1.AddStringEdit(20, 235, 200, 14,

WindowClass::AUTOHSCROLL,BookmarkFolderComment, 256, 0);

page2.AddGroupBox (10, 10, 220, 30, 0, "Graphics File Finder EnScript");

page2.AddStaticText(20, 20, 0, 0, 0, "Locate various graphics files\n and bookmark them.");

page2.AddGroupBox (10, 50, 220, 50, 0, "Files to search");

page2.AddStaticText(20, 60, 0, 0, 0, "Extension:\tonly searches files with the ext.\n"

"PageFile.sys:\tonly search the pagefile.sys.\n" "Unallocated:\tonly searches unallocated clusters\n" "All:\t\tsearches every file.");

page2.AddGroupBox (10, 110, 360, 85, 0, "Graphics to search - (Headers)"); page2.AddStaticText(20, 120, 0, 0, 0, GetGrepDescriptions());

page2.AddStaticText(10, 200, 0, 0, 0, "Please email any bugs or requests concerning this EnScript\nto EnScript@encase.com at Guidance Software, Inc.");

```
if (dialog.Execute() == UserClass::OK){
```

Total = 0;

if ((ToSearch == CHECKEXT) && Extension == "") {

User.Message(UserClass::MBOK|UserClass::ICONEXCLAMATION,"Error","Must specify an extension if you wish to search for one");

return;

#### }

if (case) {
 DateClass now;
 now.Now();
 uint start = now.GetUnix();
 LogRecordClass runLog("Run Log");
 Log.RunLog = runLog;
 Log.OutputToRunLog = true;
 Log.Info("Script started");

```
String config = "Script will look for graphics in ";
    if (CHECKEXT == ToSearch)
      config += "files with " + Extension + " as their extension";
    else if (CHECKUC == ToSearch)
      config += "unallocated space";
    else if (CHECKPAGE == ToSearch)
      config += "swap space";
    else if (CHECKSEL == ToSearch)
      config += "selected files only";
    else if (CHECKALL == ToSearch)
      config += "all files";
    Log.Info(config);
    InitSearchClass();
     Folder = User.AddBookmarkFolder(BookmarkFolderName,
BookmarkFolderComment):
    Count(case);
    Log.Info("Script will search " + Total + " bytes");
     User.StatusRange("Finding images", Total);
     Recurse(case);
    Log.Info("Script found " + I + " graphics");
    now.Now();
    Log.Info("Script completed in " + (now.GetUnix() - start) + " seconds");
    Folder.AddDatamark("Run Log", runLog);
   }
   else {
```

User.Message(UserClass::MBOK | UserClass::ICONSTOP, "No open case", "This script requires an open case!\nPlease open a case, add devices and run the script again.");

} }

} }

#### Appendix D

Attaining 100% certainty in any aspect of computer forensics is generally believed to be a practical impossibility. There is always an alternative explanation for any scenario, no matter how unlikely it may be. As discussed briefly in the above section titled "Deleted Files" the recovery of files on an NTFS volume requires reference to deleted entries in the Master File Table. The MFT has to be assumed reliable, but as with most things in life it is not foolproof. Here's a brief experiment I conducted:

I first created a directory called "parent" off of the root directory and added 5 random files. I then previewed the drive in EnCase and saw the correct listing of directories and files, with an indication that "parent" had MFT record # 9743. I next deleted the 5 files from parent and then previewed the drive again. "Parent" was shown to contain 5 files each marked as deleted. I then deleted "parent" and again previewed the drive. "Parent" was now also marked as deleted and still contained 5 deleted files. I sorted the list by MFT# and filtered so that only the deleted files would show. "Parent" was the first deleted file (lowest MFT #) so its record should get used first by any new files. Had "parent" been at the end of the list of deleted files this would have been a lot more work. I copied a new file to the volume and once more previewed the drive in EnCase. This time "parent" was gone, and the 5 files were now listed under "Lost Files". My newly copied file had been given MFT# 9743. I deleted the new file, and created a new directory called "fake\_parent" off of the root directory. I previewed the drive one last time and observed that "fake\_parent" now had MFT# 9743 and was said to contain my original 5 files, each still marked as deleted!

As stated in the "Deleted Files" section, since all 5 files listed MFT record 9743 as that of their parent, and 9743 contained a valid directory, EnCase had to assume that they must have all been deleted from "fake\_parent."